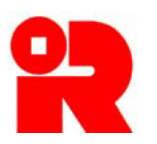

**Inland Revenue Department** The Government of the Hong Kong Special Administrative Region of the People's Republic of China

# **AEOI Portal**

# A Guide to Account Registration

January 2021

For more information, please visit the webpage about the AEOI Portal.

# Preface

The purpose of this guide is to provide step-by-step instructions on how to register with the AEOI Portal. It specifies:

- (a) what information will be required for the registration;
- (b) the procedures required before online registration, as appropriate; and
- (c) the steps required for the online registration process.

This guide is provided for information purposes only, and is subject to change without notice. Screenshots contained in this guide are intended for illustrative only and may not exactly match with the actual screens displayed in the AEOI Portal. In case of doubt, enquiries may be made to the Inland Revenue Department ("IRD") by email to:

- (a) <u>aeoi\_gen@ird.gov.hk</u> (General Enquiry);
- (b) <u>aeoi it@ird.gov.hk</u> (Enquiry relating to XML Schema).

Other relevant publications are available on the IRD website and the AEOI Portal:

- (a) <u>Guidance for Financial Institutions;</u>
- (b) <u>Financial Account Information Return XML Schema and User Guide;</u>
- (c) <u>A Guide to Return Filing</u>.

# **Table of Contents**

## 1 Introduction

2

3

4

| 1.1 | Overview of the AEOI Portal                              | 3  |
|-----|----------------------------------------------------------|----|
| 1.2 | Person processing the Registration                       | 3  |
| Get | ting Started                                             |    |
| 2.1 | Authorized Person                                        | 4  |
| 2.2 | Business Registration Number                             | 4  |
| 2.3 | e-Cert (Organisational) with AEOI Functions              | 4  |
| 2.4 | Registration Process                                     | 5  |
| 2.5 | System Requirements                                      | 6  |
| Reg | istration by the Financial Institution                   |    |
| 3.1 | Registration Steps                                       | 7  |
| 3.2 | Online Registration                                      | 7  |
| Reg | istration by the Person maintaining Financial Accounts / |    |
| Ser | vice Provider for the Financial Institution              |    |
| 4.1 | Registration Steps                                       | 22 |
| 4.2 | Pre-online Registration Procedures                       | 23 |
| 4.3 | Online Registration                                      | 23 |

## 1 Introduction

## 1.1 Overview of the AEOI Portal

1.1.1 AEOI Portal is a system designated by the Commissioner of Inland Revenue under Part 8A of the Inland Revenue Ordinance (Cap. 112) ("IRO"). Financial institutions ("FIs") must register an AEOI Account online before accessing the following functions provided under the AEOI Portal:

- (a) updating the profile;
- (b) sending e-message to and receiving e-message from IRD;
- (c) submitting e-notification;
- (d) checking status of Financial Account Information Return ("e-Return");
- (e) preparing data files using Data Preparation Tool;
- (f) submitting test data file to IRD for validation;
- (g) filing the e-Return<sup>1</sup>; and
- (h) submitting amended records after filing e-Return<sup>1</sup>.

## 1.2 Person processing the Registration

- 1.2.1 The account registration can be processed by any of the following persons:
  - (a) the FIs;
  - (b) for non-corporate FIs, the persons maintaining financial accounts ("PMFAs") under section 50E of the IRO; or
  - (c) service providers ("SPs") engaged under section 50H of the IRO.

<sup>&</sup>lt;sup>1</sup> Not applicable to the non-corporate FIs

# 2 Getting Started

## 2.1 Authorized Person

2.1.1 The FI, PMFA or SP must authorize an individual ("Authorized Person") to process the registration and should make available before online registration the following information and document:

- (a) Business Registration Number ("BRN") or Business Registration Number Equivalent ("BRNE") of the FI to be registered; and
- (b) e-Cert (Organisational) with AEOI Functions.

## 2.2 Business Registration Number

2.2.1 During the online registration process, the Authorized Person is required to input the BRN of the FI. In general, a FI should have registered under Business Registration Ordinance (Cap. 310) if it carries on business in Hong Kong. If the FI does not have a BRN but is carrying on business in Hong Kong, it should submit an application for business registration to the Business Registration Office before proceed to online registration.

2.2.2 If the FI is not carrying on a business in Hong Kong, it should complete and submit to IRD an <u>"Application for Business Registration Number Equivalent by</u> <u>Financial Institution</u>" (Form IR1458) to request for a BRNE. IRD will assign a unique BRNE to the FI, where appropriate.

## 2.3 e-Cert (Organisational) with AEOI Functions

2.3.1 The Authorized Person has to use the e-Cert (Organisational) with AEOI Functions of the FI, PMFA or SP ("Subscribing Organization") he/she represented for authentication. Therefore, the Subscribing Organization shall apply for its e-Cert (Organisational) with AEOI Functions before performing online registration.

2.3.2 Generally, the following documents are required for an application for e-Cert (Organisational) with AEOI Functions:

- (a) completed application form and supplementary application form(s);
- (b) signed copy of each Authorized Person's HKID card;
- (c) copy of Business Registration Certificate, if appropriate;

- (d) IRD reference letter indicating the FI's BRNE (if the FI is not carrying on business in Hong Kong);
- (e) copy of Certificate of Incorporation / Certificate of Registration issued by the Companies Registry (in the case of limited companies).

In any case, the Subscribing Organization should check with the Hongkong Post Certification Authority for details of the application procedures and required documents. For more information, please visit the website of the <u>Hongkong Post Certification</u> <u>Authority</u>.

## 2.4 Registration Process

2.4.1 FI, SP and PMFA can perform the registration online using its own e-Cert (Organisational) with AEOI Functions. However, if a FI intends to authorize its PMFA or SP to register an account on its behalf, additional steps (i.e. those mentioned in paragraphs 4.2.1 and 4.2.2) are required to be taken before online registration.

2.4.2 The following diagram summarizes the flow of the registration process:

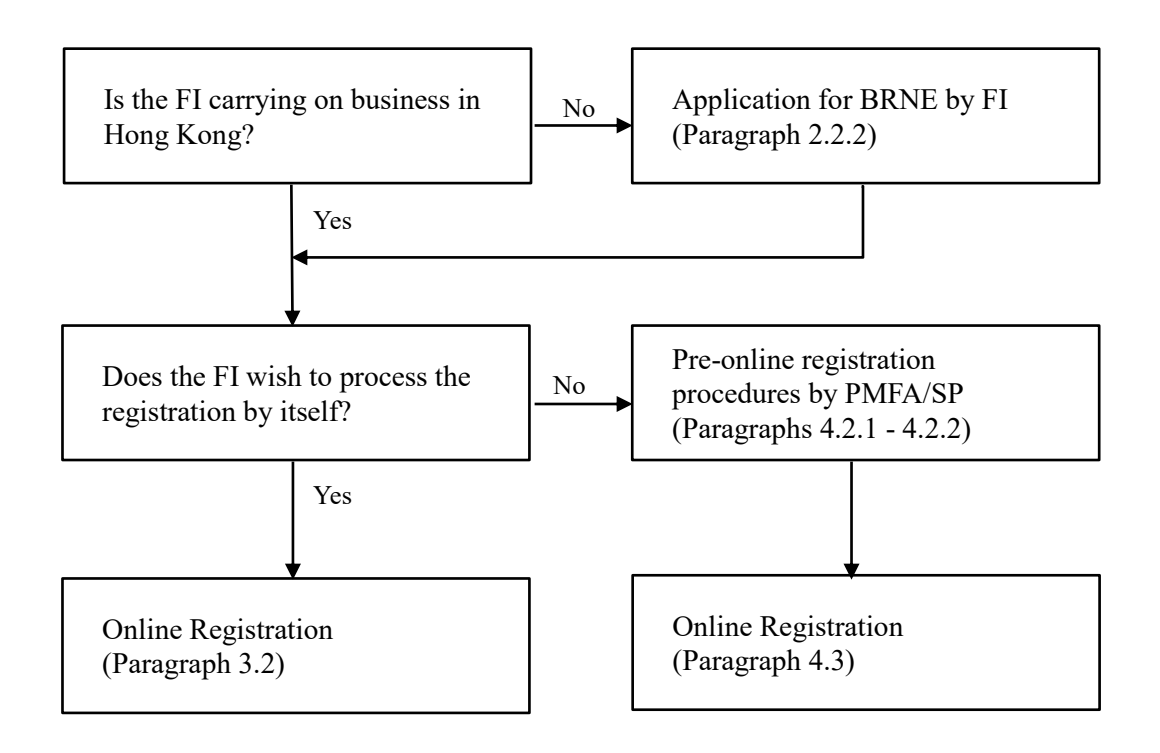

## 2.5 System Requirements

2.5.1 Current versions of major browsers, namely Firefox, Internet Explorer, Chrome and Safari, are acceptable for accessing the AEOI Portal. However, the browser settings of the Subscribing Organization must be set in the following manner:

- (a) JavaScript enabled;
- (b) Session cookies enabled;
- (c) Web browser encryption enabled (at least TLS v1.2).

## **3** Registration by the Financial Institution

#### 3.1 Registration Steps

3.1.1 The online registration process consists of the following steps:

| Step 1 | Authentication (Paragraph 3.2.2)                                        |
|--------|-------------------------------------------------------------------------|
| Step 2 | Read Terms and Conditions (Paragraph 3.2.3)                             |
| Step 3 | Enter Details of the FI (Paragraph 3.2.4)                               |
| Step 4 | Enter Contact Information (Paragraph 3.2.5)                             |
| Step 5 | Enter Details of Service Provider (Optional) (Paragraph 3.2.6)          |
| Step 6 | Enter Details of Authorized Representative (Optional) (Paragraph 3.2.7) |
| Step 7 | Submit Notification (Paragraph 3.2.8)                                   |
| Step 8 | Sign and Confirm (Paragraph 3.2.9)                                      |

#### 3.2 Online Registration

3.2.1 The Authorized Person should first visit the AEOI Portal landing page:

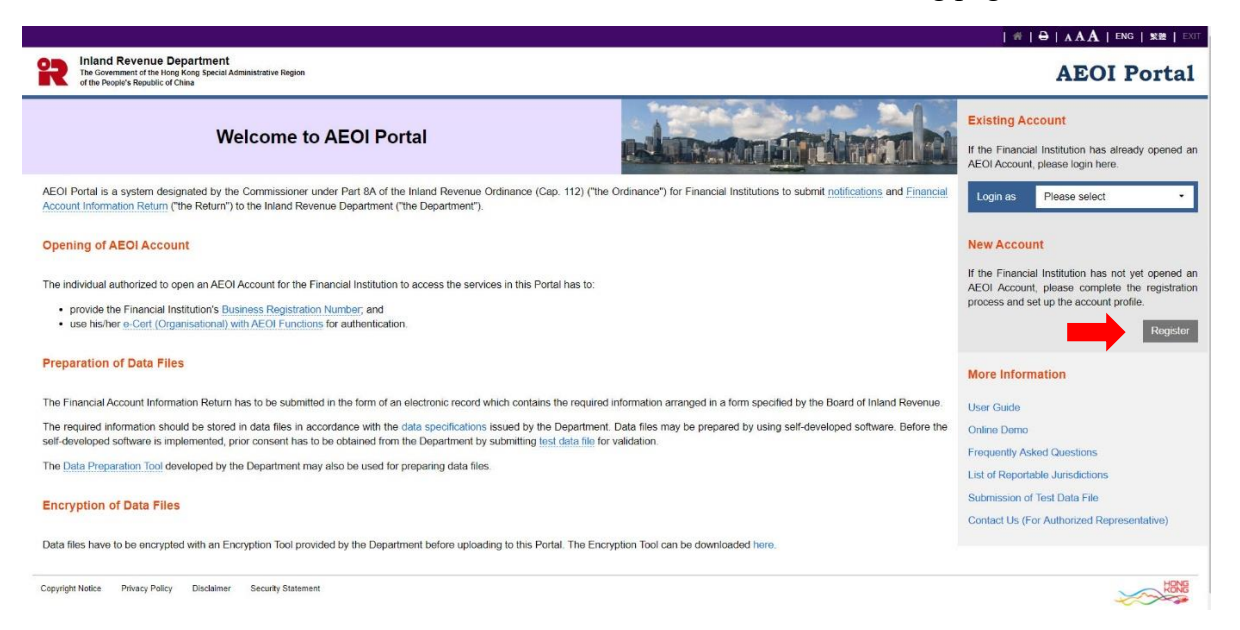

Click the **Register** button to start the registration process.

## Step 1 of 8 – Authentication

3.2.2 The Authorized Person has to enter the BRN/BRNE of the FI and use the e-Cert (Organisational) with AEOI Functions of the FI for authentication.

|                                                                                                    | 者   🖶   A A A   ENG   繁糯   EXIT            |
|----------------------------------------------------------------------------------------------------|--------------------------------------------|
| Revenue Department The Government of the Hong Kong Special Administrative Region of the People's Republic of China | AEOI Portal                                |
| Account Registration                                                                                               | More Information                           |
| New Account                                                                                                    | User Guide                                 |
| Please follow the steps below to open an AEOI Account                                                              | Online Demo                                |
|                                                                                                    | Frequently Asked Questions                 |
| Step 1 of 8 - Authentication                                                                                       | List of Reportable Jurisdictions           |
| Business Registration Number                                                                                       | Submission of Test Data File               |
| e-Cert File                                                                                                    | Contact Us (For Authorized Representative) |
| File Location Browse                                                                                               |                                            |
| Password                                                                                                    |                                            |
| Abort Continue                                                                                                    |                                            |

- A. **Business Registration Number** Enter the BRN/BRNE of the FI. If the FI does not have a BRN/BRNE, follow the procedures in paragraph 2.2 above.
- B. File Location Click the Browse button to search for the e-Cert (Organisational) with AEOI Functions located on the Authorized Person's computer. If the Authorized Person does not have an e-Cert (Organisational) with AEOI Functions, follow the procedures in paragraph 2.3 above.

| 🧶 建连要上得的偏柔                                                                                                    |                                                                          | ×                                             |
|----------------------------------------------------------------------------------------------------|--------------------------------------------------------------------------|-----------------------------------------------|
| 🚱 🔍 🗣 📕 « e-Ce 🕨 AEOI Trial e-Certs (21601 🕨 👻 🛃                                                                                                    | 搜尋 AEOI Trial e-Cen                                                      | ts (2160 🔎                                    |
| 組合管理 ▼ 新増資料夾                                                                                                    | 800 💌                                                                    | . 0                                           |
| 下載 名稱 ^                                                                                                    | 修改日期                                                                     | 類型                                            |
| <ul> <li>● 真面</li> <li>● CA_reot.1(20160907)</li> <li>● CA_reot.2(20160902)</li> <li>● CA_reot.2(20160902)</li> <li>● QAEGUTINAL-CATTALE-CATTALE</li> <li>● 公式件</li> <li>● 公式件</li> <li>● 公式片</li> </ul> | 17/10/2016 2:34<br>17/10/2016 2:34<br>14/10/2016 2:32<br>14/10/2016 2:31 | 檔案資料夾<br>檔案資料夾<br>WinZip File<br>Microsoft E: |
| ● 電話<br>▲ SYSTEM (C)<br>□ DATA (D)<br>□ g sq (V(d) Akarg'<br>♀ fd (\/ind / karg') ~ ( ""<br>個素含填(N): ~ ( 所否)                                                                                             | 与描案 (*.*)                                                                | •<br>•                                        |

- C. **Password** Enter the password of the e-Cert (Organisational) with AEOI Functions.
- D. Click the **Continue** button to proceed to the next step.
- E. Click the **Abort** button if the Authorized Person wishes to terminate the registration.

## Step 2 of 8 - Read Terms and Conditions

3.2.3 The Terms and Conditions for use of the AEOI Portal will be displayed for agreement by the Authorized Person representing the FI.

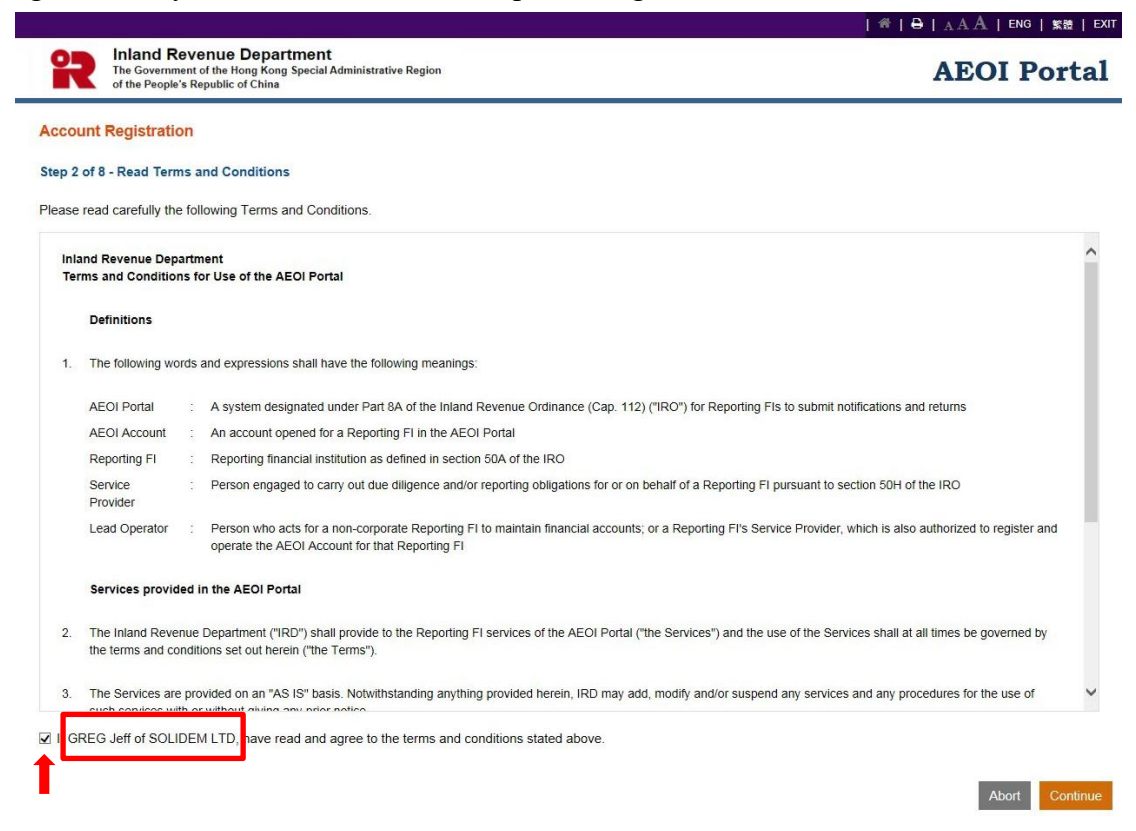

- A. Read carefully the Terms and Conditions.
- B. If the Authorized Person accepts the Terms and Conditions, check the box .
- C. Names of the Authorized Person and FI will be extracted from the Authorized Person's e-Cert (Organisational) with AEOI Functions. If the name shown is incorrect, contact the Hongkong Post for rectification.
- D. Click the **Continue** button to proceed to the next step.

## Step 3 of 8 - Enter Details of the Financial Institution

3.2.4 The Authorized Person is required to enter details of the FI to set up the account profile of the FI.

|                                                                            |                                                                | A A A   ENG   \$K\$8   EXIT |
|----------------------------------------------------------------------------|----------------------------------------------------------------|-----------------------------|
| Inland Revenue I<br>The Government of the Ho<br>of the People's Republic o | Department<br>ng Kong Special Administrative Region<br>f China | AEOI Portal                 |
| Account Registration                                                       |                                                                |                             |
| Step 3 of 8 - Enter Details of the                                         | Financial Institution                                          |                             |
| Details of the Financial Institutio                                        | n                                                              |                             |
| Name of the Financial Institution                                          |                                                                | SOLIDEM LTD                 |
| Trade Name                                                                 |                                                                |                             |
| Type of Legal Form                                                         |                                                                | ~                           |
| Nature of Legal Form                                                       |                                                                | ○ Corporate ○ Non-corporate |
| Company Number (issued by Com                                              | panies Registry), if applicable                                |                             |
| Global Intermediary Identification N                                       | Number, if applicable                                          |                             |
| Business Address                                                           | Flat/Room                                                      | Block Floor                 |
|                                                                            | Name of Building                                               |                             |
|                                                                            | No. & Name of Street                                           |                             |
|                                                                            | No. & Name of Orect                                            |                             |
|                                                                            | District                                                       |                             |
|                                                                            |                                                                | ○ HK ○ Kowloon ○ N.T.       |
| Postal Address                                                             | ☑ Same as Business A                                           | ddress                      |
|                                                                            |                                                                |                             |
| Type(s) of Financial Institution [                                         | Check all that apply]                                          |                             |
| Custodial Institution                                                      |                                                                |                             |

- A. Name of the Financial Institution Name of the FI is extracted from IRD's records. If the name shown is incorrect, write to the Assessor (Tax Treaty) (Address: GPO Box 10851, Hong Kong) indicating the correct name with documents in support and the BRN/BRNE of the FI.
- B. Trade name Enter trade name of the FI.
- C. **Type of Legal Form** Click the drop-down arrow to select the type of legal form of the FI. There are four allowable options: Corporation, Partnership, Trust and Others.
- D. **Nature of Legal Form** Select the nature of legal form of the FI:
  - If the type of legal form is "Corporation", select "Corporate";
  - If the type of legal form is "Partnership" or "Trust", select "Non-corporate";
  - If the type of legal form is "Others", select "Corporate" or "Non-corporate", where appropriate.
- E. **Company Registration Number** Enter the Company Registration Number issued by the Companies Registry in Hong Kong, if any.

- F. Global Intermediary Identification Number Enter the Global Intermediary Identification Number (GIIN) issued by the Internal Revenue Service of the United States (which comprises 19 characters and is in the format shown: XXXXXX.XXXXXXXXXXX) if the FI has registered with the Internal Revenue Service.
- G. Business Address Enter business address of the FI.
- H. **Postal Address** Enter postal address of the FI. Select "Same as Business Address" if the FI's postal address is the same as its business address.

| Inland Revenue Departm<br>The Government of the Hong Kong Sp<br>of the People's Republic of China                                                                                                    | nent<br>pecial Administrative Region                                                                                                    | AEOI Porta                                                                            |
|----------------------------------------------------------------------------------------------------|----------------------------------------------------------------------------------------------------|---------------------------------------------------------------------------------------|
| pe(s) of Financial Institution [Check all th                                                                                                    | hat apply]                                                                                                    |                                                                                       |
| Custodial Institution                                                                                                    |                                                                                                    |                                                                                       |
| Depository Institution                                                                                                    |                                                                                                    |                                                                                       |
| An authorized institution as defined by t                                                                                                    | the Banking Ordinance (Cap. 155)                                                                                                    |                                                                                       |
| <ul> <li>An entity that accepts deposits in the or</li> </ul>                                                                                                    | rdinary course of a banking business or similar business                                                                                                    |                                                                                       |
| Investment Entity                                                                                                    |                                                                                                    |                                                                                       |
| <ul> <li>A corporation licensed under the Security</li> </ul>                                                                                                    | ities and Futures Ordinance (Cap. 571) to carry out the specified regulated ac                                                                                                    | ctivities                                                                             |
| (The Central Entity Number (CE No.) is                                                                                                    | s ABC123 )                                                                                                    |                                                                                       |
| <ul> <li>An institution registered under the Security</li> </ul>                                                                                                    | urities and Futures Ordinance (Cap. 571) to carry out the specified regulated a                                                                                                    | activities                                                                            |
| <ul> <li>A collective investment scheme authorit</li> </ul>                                                                                                    | zed under the Securities and Futures Ordinance (Cap. 571)                                                                                                    |                                                                                       |
| <ul> <li>An entity that primarily conducts the spe<br/>managing financial assets)</li> </ul>                                                                                                    | ecified activities or operations for its customers (e.g. trading in securities etc.;                                                                                                    | ; portfolio management; investing, administering or                                   |
| <ul> <li>An entity that is managed by another fir</li> </ul>                                                                                                    | nancial institution and whose gross income is primarily attributable to investin                                                                                                    | g, reinvesting, or trading in financial assets                                        |
|                                                                                                    |                                                                                                    |                                                                                       |
| Specified Insurance Company<br>An insurer authorized under the Insurar<br>An entity with gross income or aggregat<br>rson who acts for the Financial Instituti                                                                                                    | nce Companies Ordinance (Cap. 41)<br>te value of assets exceeding the specified thresholds<br>ion to maintain Financial Accounts (if the Financial Institution is not a                                                                                                    | corporation) under section 50E                                                        |
| Specified Insurance Company<br>An insurer authorized under the Insurar<br>An entity with gross income or aggregat<br>and the second second second second second second<br>and the second second second second second second<br>reson who acts for the Financial Instituti<br>The following person acts for the Financia<br>Business Registration Number                         | nce Companies Ordinance (Cap. 41)<br>te value of assets exceeding the specified thresholds<br>ion to maintain Financial Accounts (if the Financial Institution is not a<br>al Institution to maintain Financial Accounts and has been authorized to oper                                                                                                    | corporation) under section 50E<br>rate the AEOI Account of the Financial Institution: |
| Specified Insurance Company<br>An insurer authorized under the Insurar<br>An entity with gross income or aggregat<br>and the following person acts for the Financial<br>Business Registration Number                                                                                                    | nce Companies Ordinance (Cap. 41)<br>te value of assets exceeding the specified thresholds<br>ion to maintain Financial Accounts (if the Financial Institution is not a<br>al Institution to maintain Financial Accounts and has been authorized to oper                                                                                                    | corporation) under section 50E<br>rate the AEOI Account of the Financial Institution: |
| Specified Insurance Company<br>An insurer authorized under the Insurar<br>An entity with gross income or aggregat<br>rson who acts for the Financial Instituti<br>The following person acts for the Financia<br>Business Registration Number<br>Name                                                                                                    | nce Companies Ordinance (Cap. 41)<br>te value of assets exceeding the specified thresholds<br>ion to maintain Financial Accounts (if the Financial Institution is not a<br>al Institution to maintain Financial Accounts and has been authorized to oper                                                                                                    | corporation) under section 50E<br>rate the AEOI Account of the Financial Institution: |
| Specified Insurance Company<br>An insurer authorized under the Insurar<br>An entity with gross income or aggregat<br>rson who acts for the Financial Instituti<br>The following person acts for the Financia<br>Business Registration Number<br>Name<br>Contact Person of the Person maintaini                                                                                  | Ince Companies Ordinance (Cap. 41)<br>te value of assets exceeding the specified thresholds<br>ion to maintain Financial Accounts (if the Financial Institution is not a<br>all Institution to maintain Financial Accounts and has been authorized to oper<br>ing Financial Accounts                                                                                                    | corporation) under section 50E<br>rate the AEOI Account of the Financial Institution: |
| Specified Insurance Company An insurer authorized under the Insurar An entity with gross income or aggregat rson who acts for the Financial Instituti The following person acts for the Financia Business Registration Number Name Contact Person of the Person maintaini Title                                                                                                 | Ince Companies Ordinance (Cap. 41)<br>te value of assets exceeding the specified thresholds<br>ion to maintain Financial Accounts (if the Financial Institution is not a d<br>al Institution to maintain Financial Accounts and has been authorized to oper<br>ing Financial Accounts                                                                                                    | corporation) under section 50E<br>rate the AEOI Account of the Financial Institution: |
| Specified Insurance Company<br>An insurer authorized under the Insurar<br>An entity with gross income or aggregat<br>rson who acts for the Financial Instituti<br>The following person acts for the Financia<br>Business Registration Number<br>Name<br>Contact Person of the Person maintaini<br>Title<br>Surname                                                              | Ince Companies Ordinance (Cap. 41)<br>te value of assets exceeding the specified thresholds<br>ion to maintain Financial Accounts (if the Financial Institution is not a d<br>al Institution to maintain Financial Accounts and has been authorized to oper<br>ing Financial Accounts                                                                                                    | corporation) under section 50E<br>rate the AEOI Account of the Financial Institution: |
| Specified Insurance Company<br>An insurer authorized under the Insurar<br>An entity with gross income or aggregat<br>rson who acts for the Financial Instituti<br>The following person acts for the Financia<br>Business Registration Number<br>Name<br>Contact Person of the Person maintaini<br>Title<br>Surname<br>Given Name                                                | Ince Companies Ordinance (Cap. 41)<br>te value of assets exceeding the specified thresholds<br>ion to maintain Financial Accounts (if the Financial Institution is not a d<br>al Institution to maintain Financial Accounts and has been authorized to oper<br>ing Financial Accounts                                                                                                    | corporation) under section 50E<br>rate the AEOI Account of the Financial Institution: |
| Specified Insurance Company An insurer authorized under the Insurar An entity with gross income or aggregat rson who acts for the Financial Instituti The following person acts for the Financia Business Registration Number Name Contact Person of the Person maintaini Title Surname Given Name Post                                                                         | Ince Companies Ordinance (Cap. 41) Ite value of assets exceeding the specified thresholds Ion to maintain Financial Accounts (if the Financial Institution is not a oral al Institution to maintain Financial Accounts and has been authorized to oper Image Financial Accounts Image Financial Accounts | corporation) under section 50E<br>rate the AEOI Account of the Financial Institution: |
| Specified Insurance Company  An insurer authorized under the Insurar An entity with gross income or aggregat  rson who acts for the Financial Instituti The following person acts for the Financia Business Registration Number Name  Contact Person of the Person maintaini Title Surname Given Name Post Day-time Contact Telephone Number                                    | Ince Companies Ordinance (Cap. 41) te value of assets exceeding the specified thresholds ion to maintain Financial Accounts (if the Financial Institution is not a data and the interval of the second second | corporation) under section 50E<br>rate the AEOI Account of the Financial Institution: |
| Specified Insurance Company  An insurer authorized under the Insurar An entity with gross income or aggregat  rson who acts for the Financial Instituti The following person acts for the Financia Business Registration Number Name Contact Person of the Person maintaini Title Surname Given Name Post Day-time Contact Telephone Number Email Address of the Contact Person | Ince Companies Ordinance (Cap. 41)<br>te value of assets exceeding the specified thresholds<br>ion to maintain Financial Accounts (if the Financial Institution is not a d<br>al Institution to maintain Financial Accounts and has been authorized to oper<br>ing Financial Accounts                                                                                                    | corporation) under section 50E<br>rate the AEOI Account of the Financial Institution: |

- I. **Types of Financial Institution** Check **all** appropriate box(es)  $\Box$  to select type(s) of the FI. The FI must fall within **at least one** of the categories.
- J. Central Entity Number Enter the Central Entity Number issued by the Securities and Futures Commission if the FI is a licensed corporation or a registered institution under the Securities and Futures Ordinance to carry out the specified regulated activities.

- K. **Person who acts for the Financial Institution to maintain Financial** Accounts – If the FI is not a corporation and has commenced to maintain a reportable account, details of the PMFA and its contact person must be provided.
  - Business Registration Number Enter BRN/BRNE<sup>2</sup> of the PMFA.
  - Name Name of the PMFA corresponding to the entered BRN/BRNE will be extracted from IRD's records. If the name shown is incorrect, check whether the entered BRN/BRNE of the PMFA is correct or not.
  - Contact Person of the Person maintaining Financial Accounts
    - **Title** Click the drop-down arrow to select the title.
    - **Surname** Enter surname.
    - Given Name Enter given name.
    - **Post** Enter post.
    - Day-time Contact Telephone Number Enter day-time contact telephone number.
    - Email Address of the Contact Person Enter the email address. If the email address entered is a personal email address or a shared mailbox address, due consideration should be given to confidentiality and data safeguards issue. As an important reminder, whenever a message is received in the Message Box of the FI's AEOI Account, the PMFA's contact person will be notified by an alert message sent to this email address.
    - Confirm Email Address of the Contact Person Enter the email address again (which must match with the previous entry).
- L. Click the **Continue** button to proceed to next step.

<sup>&</sup>lt;sup>2</sup> If the PMFA is a person not carrying on a business in Hong Kong, the person should complete and submit to IRD an "Application for Business Registration Number Equivalent by a Person Maintaining Financial Accounts" (Form IR1461) to request for a BRNE. Please email to <u>aeoi\_gen@ird.gov.hk</u> to obtain the Form.

#### Step 4 of 8 - Enter Contact Information

3.2.5 Every FI must provide information of at least 1 but not more than 3 contact persons. Each contact person will receive an alert message from IRD by email when the FI's Message Box in the AEOI Portal receives an electronic notice. It is advisable to designate contact persons who are holders of e-Cert (Organisational) with AEOI Functions so that they could, upon receipt of the alert message, access the FI's AEOI Account to view the electronic notice.

|                                                                                                    |                                                                                                    |                                                                   | 帝   Ə   A A A   ENG   繁體 |
|----------------------------------------------------------------------------------------------------|----------------------------------------------------------------------------------------------------|-------------------------------------------------------------------|--------------------------|
| count Registration p 4 of 8 - Enter Contact Information alia of Contact Person colouring individual has been authorized to receive messages from the Department through below email address: contact Person colouring individual has been authorized to receive messages from the Department through below email address indicate the contact Telephone Number conting Email Address of the Contact reson et Not more than three contact persons can be authorized to receive messages from the Department.                                                                                                    | Inland Revenue Departme<br>The Government of the Hong Kong Spec<br>of the People's Republic of China | nt<br>al Administrative Region                                    | AEOI Port                |
| p 4 of 8 - Enter Contact Information alia of Contact Person contact Person contact Person contact Person contact Person contact Telephone Number contact Telephone Number contact Person contact Person contac | count Registration                                                                                   |                                                                   |                          |
| tails of Contact Person  e following individual has been authorized to receive messages from the Department through below email address:  Extract Person 1   Title  Title Title Title  Title Title Title Title Title Title Title Title Title Title Title Title Title Title Title Title Title Title Title Title  | p 4 of 8 - Enter Contact Information                                                                 |                                                                   |                          |
| e dolowing individual has been authorized to receive messages from the Department through below email address:   Contact Person 1                                                                                                    | tails of Contact Person                                                                              |                                                                   |                          |
| Stortact Person 1       Title     Storname     Storname <td>e following individual has been authorized to</td> <td>receive messages from the Department through below email address:</td> <td></td>                                                                                                    | e following individual has been authorized to                                                        | receive messages from the Department through below email address: |                          |
| itle     Sumame     Siven Name     Siven Name <td>Contact Person 1</td> <td></td> <td>~ &gt;</td>                                                                                                    | Contact Person 1                                                                                     |                                                                   | ~ >                      |
| Surname                                                                                                    | ïtle                                                                                                 | ~                                                                 |                          |
| Siven Name                                                                                                    | urname                                                                                               |                                                                   |                          |
| inst inst inst inst inst inst inst inst                                                                                                    | Siven Name                                                                                           |                                                                   |                          |
| Aay-time Contact Telephone Number imail Address of the Contact Person confirm Email Address of the Contact terson  M e: Not more than three contact persons can be authorized to receive messages from the Department.                                                                                                    | 'ost                                                                                                 |                                                                   |                          |
| imail Address of the Contact Person iconfirm Email Address of the Contact iconfirm Email Address of the Contact iconfirm Email Address of the Cont | ay-time Contact Telephone Number                                                                     |                                                                   |                          |
| e: Not more than three contact persons can be authorized to receive messages from the Department.                                                                                                    | mail Address of the Contact Person                                                                   |                                                                   |                          |
| e: Not more than three contact persons can be authorized to receive messages from the Department.                                                                                                    | Confirm Email Address of the Contact                                                                 |                                                                   |                          |
| e: Not more than three contact persons can be authorized to receive messages from the Department.                                                                                                    | rerson                                                                                               |                                                                   |                          |
| e: Not more than three contact persons can be authorized to receive messages from the Department.                                                                                                    |                                                                                                    |                                                                   | Мс                       |
|                                                                                                    | te: Not more than three contact persons can                                                          | be authorized to receive messages from the Department.            |                          |
|                                                                                                    |                                                                                                    |                                                                   | 1                        |
|                                                                                                    |                                                                                                    |                                                                   |                          |
|                                                                                                    |                                                                                                    |                                                                   |                          |

- A. **Title** Click the drop-down arrow to select the title.
- B. **Surname** Enter surname.
- C. **Given Name** Enter given name.
- D. **Post** Enter post.
- E. **Day-time Contact Telephone Number** Enter day-time contact telephone number.
- F. Email Address of the Contact Person Enter the email address. If the email address entered is a personal email address or a shared mailbox address, due consideration should be given to confidentiality and data safeguards issue. As an important reminder, whenever a message is received in the Message Box of the FI's AEOI Account, the FI's contact person will be notified by an alert message sent to this email address.

- G. **Confirm Email Address of the Contact Person** Enter the email address again (which must match with the previous entry).
- H. Click the More button to enter details of another contact person. Repeat the steps in A to G above. Not more than 3 contact persons can be authorized to receive alert messages from IRD.
- I. Click the **Continue** button to proceed to next step.

#### Step 5 of 8 – Enter Details of Service Provider (Optional)

3.2.6 This step is required **only if** a SP is engaged under section 50H of the IRO. Please note that, once authorized, the SP can operate the AEOI Account of the FI and access all functions provided therein, including entering information of other SPs.

|                                                                                                    | ancial<br>rom due  | ×   |
|----------------------------------------------------------------------------------------------------|--------------------|-----|
| tep 5 of 8 - Enter Details of Service Provider (Optional)         stalls of Service Provider         omplete if a service provider has been engaged         The following person has been engaged as a service provider under section 50H of the Ordinance to carry out the due diligence or reporting obligations of the Final Institution and has been authorized to operate the AEOI Account of the Financial Institution and access all functions provided (The Financial Institution is not relieved for diligence and reporting obligations despite the engagement of the service provider ):         Service Provider 1         Business Registration Number         Name | ancial<br>rom due  | ×   |
| etails of Service Provider         omplete if a service provider has been engaged         The following person has been engaged as a service provider under section 50H of the Ordinance to carry out the due diligence or reporting obligations of the Final Institution and has been authorized to operate the AEOI Account of the Financial Institution and access all functions provided (The Financial Institution is not relieved fidigence and reporting obligations despite the engagement of the service provider.):         Service Provider 1         Business Registration Number         Name                                                                       | ancial<br>rom due  | ×   |
| Implete if a service provider has been engaged         The following person has been engaged as a service provider under section 50H of the Ordinance to carry out the due diligence or reporting obligations of the Fin.         Institution and has been authorized to operate the AEOI Account of the Financial Institution and access all functions provided (The Financial Institution is not relieved figurence and reporting obligations despite the engagement of the service provider.):         Service Provider 1         Business Registration Number         Name                                                                                                   | ancial<br>from due | ×   |
| The following person has been engaged as a service provider under section 50H of the Ordinance to carry out the due diligence or reporting obligations of the Final<br>Institution and has been authorized to operate the AEOI Account of the Financial Institution and access all functions provided (The Financial Institution is not relieved f<br>diligence and reporting obligations despite the engagement of the service provider.):<br>Service Provider 1<br>Business Registration Number<br>Name                                                                                                    | ancial<br>from due | ×   |
| Service Provider 1 Business Registration Number Name                                                                                                    | ^                  | ×   |
| Business Registration Number Name                                                                                                    |                    |     |
| Name                                                                                                    |                    |     |
|                                                                                                    |                    |     |
| Contact Person of the Service Provider                                                                                                    |                    |     |
| Title V                                                                                                    |                    |     |
| Surname                                                                                                    |                    |     |
| Given Name                                                                                                    |                    |     |
| Post                                                                                                    |                    |     |
| Day-time Contact Telephone Number                                                                                                    |                    |     |
| Email Address of the Contact Person                                                                                                    |                    |     |
| Confirm Email Address of the Contact<br>Person                                                                                                    |                    |     |
|                                                                                                    | 1                  | Mor |

- A. Ensure that the box  $\square$  has been checked if a SP has been engaged.
- B. **Business Registration Number** Enter BRN of the SP. Normally, a SP should have a BRN.
- C. Name Name of the SP corresponding to the entered BRN will be extracted from IRD's records. If the name shown is incorrect, check whether the entered BRN of the SP is correct or not.

## D. Contact Person of the Service Provider

- Title Click the drop-down arrow to select the title.
- **Surname** Enter surname.
- **Given Name** Enter given name.
- **Post** Enter post.
- **Day-time Contact Telephone Number** Enter day-time contact telephone number.
- Email Address of the Contact Person Enter the email address. If the email address entered is a personal email address or a shared mailbox address, due consideration should be given to confidentiality and data safeguards issue. As an important reminder, whenever a message is received in the Message Box of the FI's AEOI Account, the SP's contact person will be notified by an alert message sent to this email address.
- **Confirm Email Address of the Contact Person** Enter the email address again (which must match with the previous entry).
- E. Click the More button to enter details of another SP. Repeat the steps in B to D above. Details of not more than 5 SPs can be accommodated.
- F. Click the **Continue** button to proceed to next step.

#### Step 6 of 8 - Enter Details of Authorized Representative (Optional)

3.2.7 This step is required **only if** a representative has been authorized to communicate with IRD.

| R Inla<br>The G<br>of the | Ind Revenue Department<br>Government of the Hong Kong Special<br>People's Republic of China | t<br>Administrative Region  |                                             | AEOI                                                   | Porta    |
|---------------------------|---------------------------------------------------------------------------------------------|-----------------------------|---------------------------------------------|--------------------------------------------------------|----------|
| ccount Regi               | stration                                                                                    |                             |                                             |                                                        |          |
| ep 6 of 8 - Ent           | ter Details of Authorized Repre                                                             | sentative (Optional)        |                                             |                                                        |          |
| tails of Autho            | orized Representative                                                                       |                             |                                             |                                                        |          |
| mplete if a rep           | presentative has been authorized                                                            |                             |                                             |                                                        |          |
| The following             | person has been authorized to co                                                            | ommunicate with the Departn | nent in relation to the financial account i | information of the Financial Institution regarding tax | matters: |
| Authorized Re             | epresentative 1                                                                             |                             |                                             |                                                        | ^ X      |
| Name<br>Business Regis    | stration Number, if any                                                                     |                             |                                             |                                                        |          |
| ddress                    | Flat/Room<br>Name of Building                                                               |                             | Block                                       | Floor                                                  |          |
|                           | No. & Name of Street                                                                        |                             |                                             |                                                        |          |
|                           | District                                                                                    |                             |                                             |                                                        |          |
|                           |                                                                                             | ⊖ HK ⊖ Kowloon ⊖ N          | T.                                          |                                                        |          |
| Representative            | e's Reference No.                                                                           |                             |                                             |                                                        |          |
|                           |                                                                                             |                             |                                             |                                                        | More     |
|                           |                                                                                             |                             |                                             |                                                        |          |

- A. Ensure that the box is has been checked if the FI has authorized a representative to communicate with IRD.
- B. **Name** Enter name of the Authorized Representative.
- C. **Business Registration Number** Enter BRN of the Authorized Representative, if any.
- D. Address Enter address of the Authorized Representative.
- E. **Representative's Reference No.** Enter reference number of the Authorized Representative. The reference number should be any combination of a maximum of 10 alpha-numeric characters. Symbols and punctuation marks such as commas, hyphens, colons and the like cannot be used. The Authorized Representative should quote this reference number in all correspondence with IRD.
- F. Click the More button to enter details of another Authorized Representative.
   Repeat the steps in B to E above. Details of not more than 2 Authorized
   Representatives can be accommodated.
- G. Click the **Continue** button to proceed to next step.

Please note that the Authorized Representative will not have the right to access or operate the FI's AEOI Account. The Authorized Representative can communicate with IRD through the designated interface shown below:

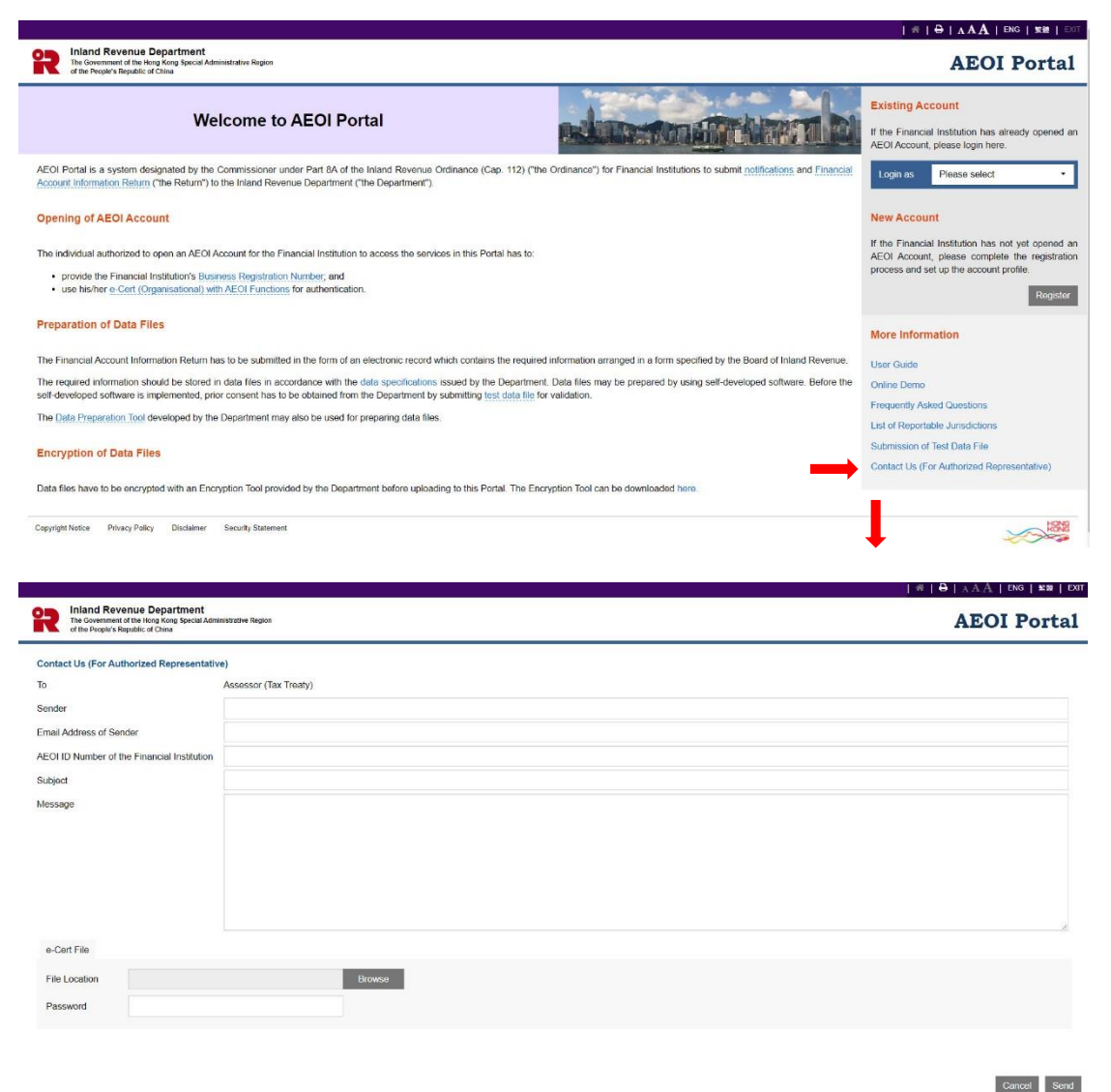

The Authorized Representative is required to use his/her own digital certificate, e.g. e-Cert (Organisational) or e-Cert (Personal) issued by the Hongkong Post Certification Authority, for authentication and access to the above service.

## Step 7 of 8 - Submit Notification

3.2.8 The Authorized Person has to state whether the FI has commenced to maintain a reportable account, and if so, provide the date of commencement of maintaining the reportable account.

|                                |                                                                                   |                                 |              |                         |             |      | ENG   繁體   EXIT |
|--------------------------------|-----------------------------------------------------------------------------------|---------------------------------|--------------|-------------------------|-------------|------|-----------------|
| R Inlan<br>The Gor<br>of the P | d Revenue Departme<br>rernment of the Hong Kong Spec<br>sople's Republic of China | nt<br>ial Administrative Region |              |                         |             | AEOI | Portal          |
| Account Regis                  | tration                                                                           |                                 |              |                         |             |      |                 |
| Step 7 of 8 - Subr             | nit Notification                                                                  |                                 |              |                         |             |      |                 |
| I, GREG Jeff, bein             | g director 🗸                                                                      | of SOLIDEM LTD, hereby no       | tify the Com | missioner of Inland Rev | venue that: |      |                 |
| SOLIDEM LTD                    | commenced to maintain a re                                                        | portable account on 02/01/20    | 017 🛗        | 2                       |             |      |                 |
| ○ SOLIDEM LTD                  | nas not yet commenced to m                                                        | aintain a reportable account.   |              |                         |             |      |                 |
|                                |                                                                                   |                                 |              |                         |             |      |                 |

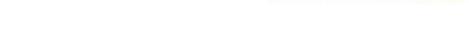

Abort Back Contin

- A. Click the drop-down arrow to select the Authorized Person's capacity in the FI. There are five allowable options:
  - "director" if the Authorized Person is a director of the corporate FI that submits this registration form;
  - "officer" if the Authorized Person is a manager or company secretary of the corporate FI that submits this registration form;
  - "principal officer" if the Authorized Person is a principal officer of the non-corporate FI that submits this registration form;
  - "responsible person"<sup>3</sup> if the Authorized Person is a responsible person of the non-corporate FI that submits this registration form;
  - "liquidator" if the Authorized Person is the liquidator of the corporate FI in liquidation that submits this registration form.
- B. Indicate whether the FI commenced to maintain a reportable account. If so, click the calendar icon to select the commencement date.
- C. Click the **Continue** button to proceed to next step.

<sup>&</sup>lt;sup>3</sup> Including a partner for a partnership, a trustee for a trust, etc.

#### Step 8 of 8 - Sign and Confirm

3.2.9 A simulated registration form will be generated for the Authorized Person's verification and confirmation. After checking, the Authorized Person should use the same e-Cert (Organisational) with AEOI Functions, which is used for authentication in Step 1 (see paragraph 3.2.2 above), to sign the registration form.

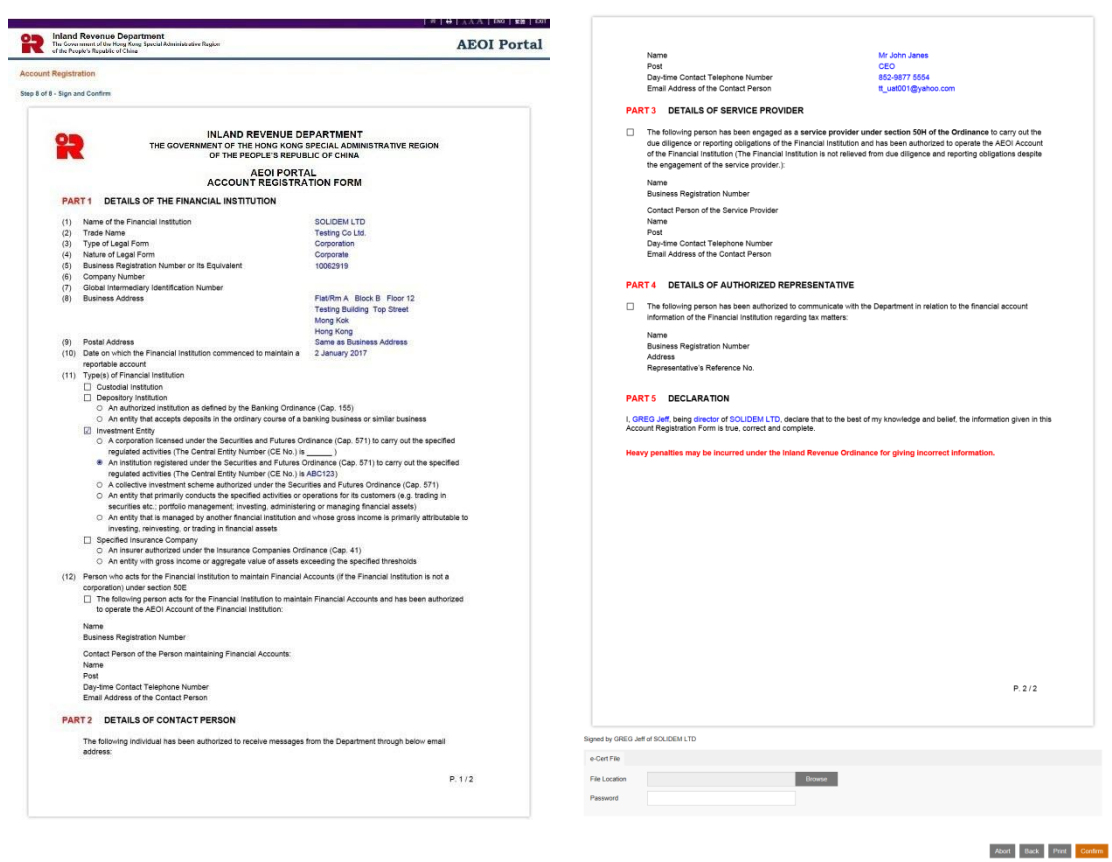

- A. Scroll down to check all information in this simulated registration form carefully.
- B. Click the **Abort** button if the Authorized Person wishes to terminate the registration.

(Important Note: ALL the input data would not be saved.)

- C. Click the **Back** button if the Authorized Person needs to correct any information in this form.
- D. Click the **Print** button if the Authorized Person wishes to print the simulated registration form.
- E. File Location Click the Browse button to search for the e-Cert (Organisational) with AEOI Functions located on the Authorized Person's computer.

| 🥔 選擇要上傳的檔案                               |                                   |                     | ×           |
|------------------------------------------|-----------------------------------|---------------------|-------------|
| 😋 🔵 🗢 📗 « e-Ce 🕨                         | AEOI Trial e-Certs (21601 ) 👻 🍫   | 授尋 AEOI Trial e-Cer | ts (2160 🔎  |
| 組合管理 ▼ 新増資料表                             | ξ.                                | 8== •               |             |
| 👔 下載 🔷                                   | 名稱                                | 修改日期                | 類型          |
| ■ 桌面<br>(本) 最近的位素                        | CA_root_1(20160907)               | 17/10/2016 2:34     | 欄案資料夾       |
| an anna an an an an an an an an an an an | CA_root_2(20160602)               | 17/10/2016 2:34     | 檔案資料夾       |
|                                          | AEOI Trial e-Certs (21601014).zip | 14/10/2016 2:32     | WinZip File |
| ○ 次件 ■                                   | AEOI TrialCertList (20161014).xls | 14/10/2016 2:31     | Microsoft E |
| 音樂                                       |                                   |                     |             |
| 😸 視訊                                     |                                   |                     |             |
| 🔤 圖片                                     |                                   |                     |             |
| 📮 電腦                                     |                                   |                     |             |
| 🚢 SYSTEM (C:)                            |                                   |                     |             |
| DATA (D:)                                |                                   |                     |             |
| 🚽 sys (\\ird.hksarg'                     |                                   |                     |             |
| 🚽 fd (\\ird.hksarg\ 🕶                    | < [                               |                     | •           |
| 檔案名                                      | 稿(N):                             | 有檔案 (*.*)           | •           |
|                                          |                                   | 間歐蔷欄(O)             | 取消          |

- F. **Password** Enter the password of the e-Cert (Organisational) with AEOI Functions.
- G. Click the **Confirm** button to complete the registration process.

Acknowledgement

3.2.10 An acknowledgement with the AEOI ID Number will be generated upon successful submission of the registration form. The FI should use this AEOI ID Number for future access to the AEOI Portal.

| Inland Revenue Department<br>The Government of the Hong Kong Special Administrative Region<br>of the People's Republic of China | AEOI Portal |
|----------------------------------------------------------------------------------------------------|-------------|
| Account Registration                                                                                                    |             |
| Acknowledgement                                                                                                    |             |
| GREG Jeff, being director of SOLIDEM LTD, has successfully opened an AEOI Account for SOLIDEM LTD.                              |             |
| The Financial Institution's AEOI ID Number is:                                                                                  |             |
| AJ03944                                                                                                    |             |
| This AEOI ID Number will be used as one of the identification references for future access to the AEOI Account.                 |             |
|                                                                                                    |             |
|                                                                                                    |             |
|                                                                                                    |             |
| Transaction Reference Number: AEP1 7012 6100 0505                                                                               |             |
| Transaction Date/Time: 26 JAN 2017 16:36:14                                                                                     |             |
|                                                                                                    |             |
|                                                                                                    |             |

Print Save Close

- A. Click the **Print** button if the Authorized Person wishes to print the acknowledgement.
- B. Click the **Save** button if the Authorized Person wishes to save the acknowledgement.
- C. Click the **Close** button and the Authorized Person will be directed to the AEOI Portal landing page.

## Confirmation

3.2.11 Upon completion of registration, a confirmation will be sent to the Message Box of the FI's AEOI Account and an alert message will be issued to the email addresses of the contact persons of the FI, SPs and PMFA.

|                                       |                                                                                                    | #   ⊖   <sub>A</sub> A A   ENG   \$** 8   EXIT            |
|---------------------------------------|----------------------------------------------------------------------------------------------------|-----------------------------------------------------------|
| R Inland<br>The Govern<br>of the Peop | Revenue Department<br>ment of the Hong Kong Special Administrative Region<br>e's Republic of China | AEOI Portal                                               |
| Welcome, GREG Jeff. You               | nave logged in the AEOI Account of SOLIDEM LTD.                                                    | Last login date/time: 26 JAN 2017 16:36 Status: Succeeded |
| Date                                  | Subject                                                                                            |                                                           |
| 26 JAN 2017 16:36                     | AEOI Account Opening Completed<br>已完成開立自動交換資料帳戶                                                    |                                                           |
|                                       |                                                                                                    |                                                           |

Prev Next

# 4 Registration by the Person maintaining Financial Accounts / Service Provider for the Financial Institution

## 4.1 Registration Steps

4.1.1 If the FI intends to authorize its PMFA or SP to register an AEOI account on its behalf, additional procedures are required. Below are the required steps:

## Pre-online registration procedures

Notify IRD of the details of the person registering for FI (Paragraph 4.2.1)

## **Online Registration**

| Step 1 | Authentication (Paragraph 4.3.2)                                        |
|--------|-------------------------------------------------------------------------|
| Step 2 | Read Terms and Conditions (Paragraph 4.3.3)                             |
| Step 3 | Enter Details of the FI (Paragraph 4.3.4)                               |
| Step 4 | Enter Contact Information (Paragraph 4.3.5)                             |
| Step 5 | Enter Details of Service Provider (Optional) (Paragraph 4.3.6)          |
| Step 6 | Enter Details of Authorized Representative (Optional) (Paragraph 4.3.7) |
| Step 7 | Submit Notification (Paragraph 4.3.8)                                   |
| Step 8 | Sign and Confirm (Paragraph 4.3.9)                                      |

## 4.2 Pre-online Registration Procedures

4.2.1 If a FI authorizes a PMFA/SP to open an AEOI Account on its behalf, prior notification has to be given to IRD. The FI shall complete and submit to IRD a <u>"Notification of Details of Person Authorized to Register/Operate an AEOI Account"</u> (Form IR1459). IRD will send a confirmation letter to the FI with a copy sent to the relevant PMFA/SP.

4.2.2 If the FI does not have a BRN but is carrying on business in Hong Kong, it should follow the procedures in paragraph 2.2.1 above. If the FI is not carrying on a business in Hong Kong, it should refer to paragraph 2.2.2 above and apply for a BRNE.

## 4.3 Online Registration

4.3.1 The Authorized Person should first visit the AEOI Portal landing page:

|                                                                                                    | #   ⊖   AAA   ENG   MM   ENT                                                                                                    |
|----------------------------------------------------------------------------------------------------|----------------------------------------------------------------------------------------------------|
| Reiniand Revenue Department<br>The Sourcement of the Nore Kore Social Administrative Rigion<br>of the Property Republic of Came                                                                                                    | <b>AEOI Portal</b>                                                                                                    |
| Welcome to AEOI Portal                                                                                                    | Existing Account<br>If the Financial Institution has already opened an<br>AEOI Account, please login here.                                |
| AEOI Portal is a system designated by the Commissioner under Part 8A of the Inland Revenue Ordinance (Cap. 112) ("the Ordinance") for Financial Institutions to submit notifications and Financial Account Information Return ("the Return") to the Inland Revenue Department").                                                               | Login as Please select •                                                                                                    |
| Opening of AEOI Account                                                                                                    | New Account                                                                                                    |
| The individual authorized to open an AEOI Account for the Financial Institution to access the services in this Portal has to:<br>provide the Financial Institution's <u>Business Registration Number</u> and<br>• use his her e-Cert ( <u>Organisational) with AEOI Functions</u> for authentication.                                          | If the Financial Institution has not yet opened an AEOI Account, please complete the registration process and set up the account profile. |
| Preparation of Data Files                                                                                                    | More Information                                                                                                    |
| The Financial Account Information Return has to be submitted in the form of an electronic record which contains the required information arranged in a form specified by the Board of Inland Revenue.                                                                                                    | User Guide                                                                                                    |
| The required information should be stored in data files in accordance with the data specifications issued by the Department. Data files may be prepared by using self-developed software. Before the self-developed software is implemented, prior consent has to be obtained from the Department by submitting test data file for validation. | Online Demo                                                                                                    |
| The Data Proparation Tool developed by the Department may also be used for preparing data files.                                                                                                    | List of Reportable Jurisdictions                                                                                                    |
| Encryption of Data Files                                                                                                    | Submission of Test Data File                                                                                                    |
| Data files have to be encrypted with an Encryption Tool provided by the Department before uploading to this Portal. The Encryption Tool can be downloaded here.                                                                                                    |                                                                                                    |
| Copyright Notice Prinarcy Paticy Disclaimer Security Statement                                                                                                    |                                                                                                    |

Click the **Register** button to start the registration process.

#### Step 1 of 8 – Authentication

4.3.2 The Authorized Person representing the PMFA/SP has to enter the BRN/BRNE of the FI and use the e-Cert (Organisational) with AEOI Functions of the PMFA/SP for authentication.

|                                                                                                    | 者   🖨   A A A   ENG   繁糖   EXIT            |
|----------------------------------------------------------------------------------------------------|--------------------------------------------|
| Revenue Department The Government of the Hong Kong Special Administrative Region of the People's Republic of China | AEOI Portal                                |
| Account Registration                                                                                               | More Information                           |
| New Account                                                                                                    | User Guide                                 |
| Please follow the steps below to open an AEOI Account.                                                             | Online Demo<br>Frequently Asked Questions  |
| Step 1 of 8 - Authentication                                                                                       | List of Reportable Jurisdictions           |
| Business Registration Number                                                                                       | Submission of Test Data File               |
| e-Cert File                                                                                                    | Contact Us (For Authorized Representative) |
| File Location Browse                                                                                               |                                            |
| Password                                                                                                    |                                            |
| Abort Continu                                                                                                    | ue                                         |

- A. **Business Registration Number** Enter the BRN/BRNE of the FI, **NOT** the BRN of the PMFA/SP represented by the Authorized Person. If the FI does not have a BRN/BRNE, follow the procedures in paragraph 2.2 above for applying a BRN/BRNE.
- B. File Location Click the Browse button to search for the e-Cert (Organisational) with AEOI Functions located on the Authorized Person's computer. If the Authorized Person does not have an e-Cert (Organisational) with AEOI Functions, follow the procedures in paragraph 2.3 above.

| 💋 選擇要上傳的檔案          |        |                                   |                        | ×            |
|---------------------|--------|-----------------------------------|------------------------|--------------|
|                     | • AEC  | DI Trial e-Certs (21601 ) 🗸 🗸     | ◆ 授鼎 AEOI Trial e-Cert | s (2160 👂    |
|                     |        |                                   | · ][[                  |              |
| 組合管理 ▼ 新増)          | 科英     |                                   | 800 <b>-</b>           |              |
| 16 下載               | * a    | (編) ^                             | 修改日期                   | 類型           |
| 画具 画                |        | CA_root_1(20160907)               | 17/10/2016 2:34        | 欄案資料夾        |
| 💹 最近的位置             |        | CA_root_2(20160602)               | 17/10/2016 2:34        | 欄案資料夾        |
|                     | 9      | AEOI Trial e-Certs (21601014).zip | 14/10/2016 2:32        | WinZip File  |
| ▶ 未増値               | . 8    | AEOI TrialCertList (20161014).xls | 14/10/2016 2:31        | Microsoft E: |
| □ 文件                | -      |                                   |                        |              |
| 副語                  |        |                                   |                        |              |
|                     |        |                                   |                        |              |
| N III               |        |                                   |                        |              |
| ▲ ● ● ●             |        |                                   |                        |              |
| SYSTEM (C:)         |        |                                   |                        |              |
| DATA (D:)           |        |                                   |                        |              |
| 🚽 sys (\\ird.hksarg |        |                                   |                        |              |
| 👳 fd (\\ird.hksarg) |        | m                                 |                        | •            |
| *                   | (宏久種(N | n. 🗸                              | 所有模字 (* *)             | <b>_</b>     |
| -                   |        |                                   |                        |              |
|                     |        |                                   | 關啟舊檔(O)                | 取満           |

- C. Password Enter the password of the e-Cert (Organisational) with AEOI Functions.
- D. Click the **Continue** button to proceed to the next step.

## Step 2 of 8 - Read Terms and Conditions

4.3.3 The Terms and Conditions for use of the AEOI Portal will be displayed for agreement by the Authorized Person representing the PMFA/SP.

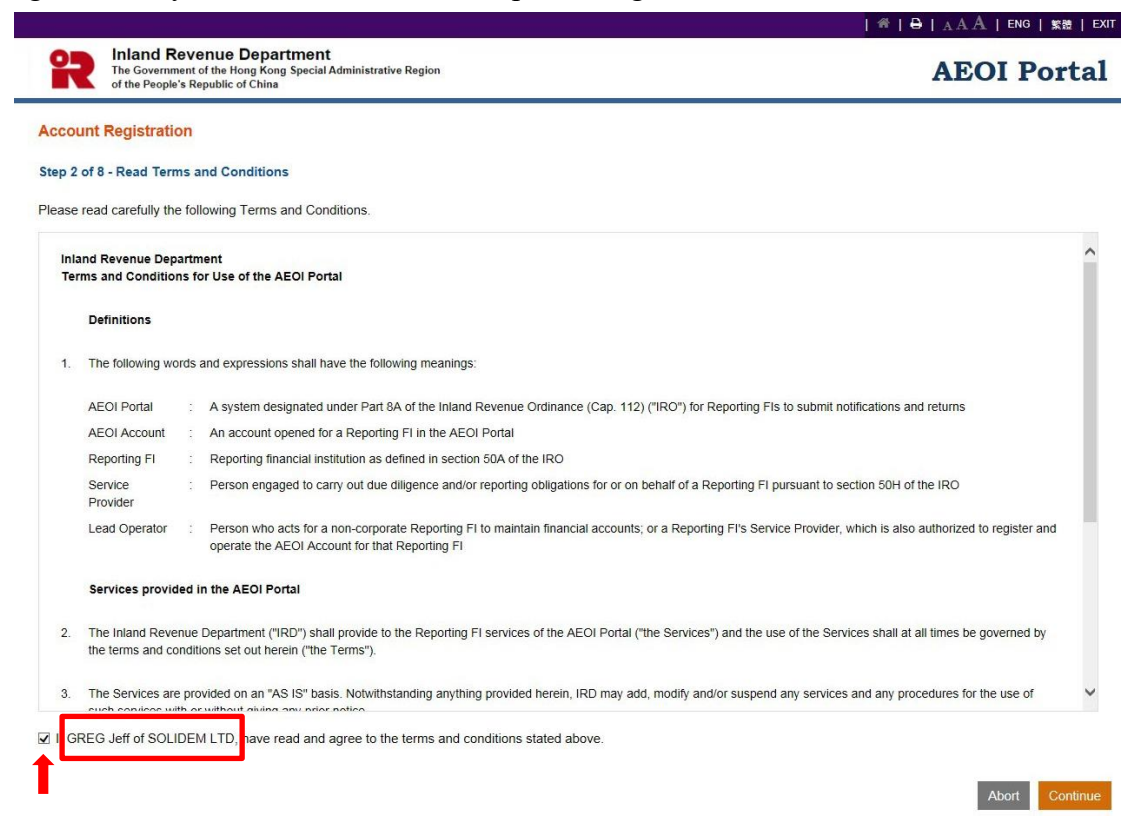

- A. Read carefully the Terms and Conditions.
- B. If the Authorized Person accepts the Terms and Conditions, check the box .
- C. Names of the Authorized person and PMFA/SP he/she represented will be extracted from the e-Cert (Organisational) with AEOI Functions. If the name shown is incorrect, contact the Hongkong Post for rectification.
- D. Click the **Continue** button to proceed to the next step.

## Step 3 of 8 - Enter Details of the Financial Institution

4.3.4 The Authorized Person representing the PMFA/SP is required to enter details of the FI to set up the account profile. Part of the information will be pre-filled in accordance with the Form IR1459 submitted by the FI (paragraph 4.2.1). The Authorized Person may update the pre-filled information, as necessary.

|                                                                                   |                                                       |                                      | ───  — — — — — — — — — — — — — — — — — |
|-----------------------------------------------------------------------------------|-------------------------------------------------------|--------------------------------------|----------------------------------------|
| Inland Revenue De<br>The Government of the Hong<br>of the People's Republic of Ch | partment<br>Kong Special Administrative Region<br>ina |                                      | AEOI Portal                            |
| Account Registration                                                              |                                                       |                                      |                                        |
| Step 3 of 8 - Enter Details of the Fin                                            | ancial Institution                                    |                                      |                                        |
| Details of the Financial Institution                                              |                                                       |                                      |                                        |
| Name of the Financial Institution                                                 |                                                       | VIDEO COMPACT DISC AC WHOSLE COMPANY |                                        |
| Trade Name                                                                        |                                                       |                                      |                                        |
| Type of Legal Form                                                                |                                                       | Trust V                              |                                        |
| Nature of Legal Form                                                              |                                                       | Corporate  Non-corporate             |                                        |
| Company Number (issued by Compar                                                  | nies Registry), if applicable                         |                                      |                                        |
| Global Intermediary Identification Nun                                            | nber, if applicable                                   |                                      |                                        |
| Business Address                                                                  | Flat/Room                                             | Block                                | Floor                                  |
|                                                                                   | Name of Building                                      |                                      |                                        |
|                                                                                   | No. & Name of Street                                  |                                      |                                        |
|                                                                                   | District                                              |                                      |                                        |
|                                                                                   | District                                              |                                      |                                        |
|                                                                                   |                                                       | ● HK ○ Kowloon ○ N.T.                |                                        |
| Postal Address                                                                    | Same as Business A                                    | ddress                               |                                        |
|                                                                                   |                                                       |                                      |                                        |
| Type(s) of Financial Institution [Che                                             | eck all that apply]                                   |                                      |                                        |
| Custodial Institution                                                             |                                                       |                                      |                                        |
|                                                                                   |                                                       |                                      |                                        |

- A. Name of the Financial Institution Name of the FI is extracted from IRD's records. If the name shown is incorrect, write to the Assessor (Tax Treaty) (Address: GPO Box 10851, Hong Kong) indicating the correct name with documents in support and the BRN/BRNE of the FI.
- B. Trade name Enter trade name of the FI.
- C. **Type of Legal Form** Click the drop-down arrow to select the type of legal form of the FI. There are four allowable options: Corporation, Partnership, Trust and Others.
- D. Nature of Legal Form Select the nature of legal form of the FI:
  - If the type of legal form is "Corporation", select "Corporate";
  - If the type of legal form is "Partnership" or "Trust", select "Non-corporate";
  - If the type of legal form is "Others", select "Corporate" or "Non-corporate", where appropriate.
- E. **Company Registration Number** Enter the Company Registration Number issued by the Companies Registry in Hong Kong, if any.
- F. Global Intermediary Identification Number Enter the Global Intermediary

- G. Business Address Enter business address of the FI.
- H. **Postal Address** Enter postal address of the FI. Select "Same as Business Address" if the FI's postal address is the same as its business address.

Type(s) of Financial Institution [Check all that apply]

Custodial Institution

Depository Institution

Investment Entity

O A corporation licensed under the Securities and Futures Ordinance (Cap. 571) to carry out the specified regulated activities

- O An institution registered under the Securities and Futures Ordinance (Cap. 571) to carry out the specified regulated activities
- A collective investment scheme authorized under the Securities and Futures Ordinance (Cap. 571)
- O An entity that primarily conducts the specified activities or operations for its customers (e.g. trading in securities etc.; portfolio management; investing, administering or managing
- O An entity that is managed by another financial institution and whose gross income is primarily attributable to investing, reinvesting, or trading in financial assets
- Specified Insurance Company

Person who acts for the Financial Institution to maintain Financial Accounts (if the Financial Institution is not a corporation) under section 50E

| I he following person acts for the Financial Insti- | tution to maintain Financial Accounts and has been authorized to operate the AEOI Account of the Financial Institution: |
|-----------------------------------------------------|----------------------------------------------------------------------------------------------------|
| Business Registration Number                        | 10062919                                                                                                    |
| Name                                                | SOLIDEM Limited                                                                                                    |
| Contact Person of the Person maintaining Fi         | nancial Accounts                                                                                                    |
| Title                                               | Mr 🗸                                                                                                    |
| Surname                                             | PORTER                                                                                                    |
| Given Name                                          | HARRY JACKSON                                                                                                    |
| Post                                                |                                                                                                    |
| Day-time Contact Telephone Number                   |                                                                                                    |
| Email Address of the Contact Person                 | tt_uat003@hotmail.com                                                                                                   |
| Confirm Email Address of the Contact<br>Person      | tt_uat003@hotmail.com                                                                                                   |
|                                                     |                                                                                                    |

| Abort | Back | Continue |  |
|-------|------|----------|--|
|-------|------|----------|--|

- I. **Types of Financial Institution** Check **all** appropriate box(es)  $\Box$  to select type(s) of the FI. The FI must fall within **at least one** of the categories.
- J. Central Entity Number Enter the Central Entity Number issued by the Securities and Futures Commission if the FI is a licensed corporation or a registered institution under the Securities and Futures Ordinance to carry out the specified regulated activities.
- K. **Person who acts for the Financial Institution to maintain Financial** Accounts – If the FI is not a corporation and has commenced to maintain a reportable account, details of the PMFA and its contact person must be provided.

- **Business Registration Number** Enter or update the BRN/BRNE<sup>4</sup> of the PMFA, as appropriate.
- Name Name of the PMFA corresponding to the pre-filled/entered BRN will be extracted from IRD's records, if any. If the name shown is incorrect, check whether the pre-filled/entered BRN of the PMFA is correct or not.
- Contact Person of the Person maintaining Financial Accounts
  - **Title** Click the drop-down arrow to select or update the title, as appropriate.
  - Surname Enter or update the surname, as appropriate.
  - Given Name Enter or update the given name, as appropriate.
  - **Post** Enter post.
  - Day-time Contact Telephone Number Enter day-time contact telephone number.
  - Email Address of the Contact Person Enter or update the email address, as appropriate. If the email address entered is a personal email address or a shared mailbox address, due consideration should be given to confidentiality and data safeguards issue. As an important reminder, whenever a message is received in the Message Box of the FI's AEOI Account, the PMFA's contact person will be notified by an alert message sent to this email address.
  - Confirm Email Address of the Contact Person If email address of the PMFA's contact person is entered or updated by the Authorized Person, enter the email address again (which must match with the previous entry).
- L. Click the **Continue** button to proceed to next step.

<sup>&</sup>lt;sup>4</sup> If the PMFA is a person not carrying on a business in Hong Kong, the person should complete and submit to IRD an "Application for Business Registration Number Equivalent by a Person Maintaining Financial Accounts" (Form IR1461) to request for a BRNE. Please email to <u>aeoi\_gen@ird.gov.hk</u> to obtain the Form.

#### Step 4 of 8 - Enter Contact Information

4.3.5 Every FI must provide information of at least 1 but not more than 3 contact persons. Each contact person will receive an alert message from IRD by email when the FI's Message Box in the AEOI Portal receives an electronic notice. It is advisable to designate contact persons who are holders of e-Cert (Organisational) with AEOI Functions so that they could, upon receipt of the alert message, access the FI's AEOI Account to view the electronic notice.

| Inland Revenue Department<br>The Government of the Hong Kong Special Adminis<br>of the People's Republic of China | trative Region                                          | AEOI Porta |
|----------------------------------------------------------------------------------------------------|---------------------------------------------------------|------------|
| count Registration                                                                                                |                                                         |            |
| ep 4 of 8 - Enter Contact Information                                                                             |                                                         |            |
| atails of Contact Person                                                                                          |                                                         |            |
| e following individual has been authorized to receive m                                                           | essages from the Department through below email address |            |
| Contact Person 1                                                                                                  |                                                         | ~ ×        |
| Title                                                                                                    | ~                                                       |            |
| Surname                                                                                                    |                                                         |            |
| Given Name                                                                                                    |                                                         |            |
| Post                                                                                                    |                                                         |            |
| Day-time Contact Telephone Number                                                                                 |                                                         |            |
| Email Address of the Contact Person                                                                               |                                                         |            |
| Confirm Email Address of the Contact<br>Person                                                                    |                                                         |            |
|                                                                                                    |                                                         | More       |
| te: Not more than three contact persons can be author                                                             | ized to receive messages from the Department.           | 1          |
|                                                                                                    |                                                         |            |

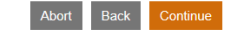

- A. **Title** Click the drop-down arrow to select the title.
- B. **Surname** Enter surname.
- C. Given Name Enter given name.
- D. **Post** Enter post.
- E. **Day-time Contact Telephone Number** Enter the day-time contact telephone number.
- F. Email Address of the Contact Person Enter the email address. If the email address entered is a personal email address or a shared mailbox address, due consideration should be given to confidentiality and data safeguards issue. As an important reminder, whenever a message is received in the Message Box of the FI's AEOI Account, the FI's contact person will be notified by an alert message sent to this email address.

- G. **Confirm Email Address of the Contact Person** Enter the email address again (which must match with the previous entry).
- H. Click the More button to enter details of another contact person. Repeat the steps in A to G above. Not more than 3 contact persons can be authorized to receive alert messages from IRD.
- I. Click the **Continue** button to proceed to next step.

#### Step 5 of 8 – Enter Details of Service Provider (Optional)

4.3.6 This step is required **only if** a SP is engaged under section 50H of the IRO. Please note that, once authorized, the SP can operate the AEOI Account of the FI and access all functions provided, including entering information of other SPs. Details of the SP will be pre-filled in accordance with information provided in the Form IR1459 submitted by the FI, if any (paragraph 4.2.1).

| Inland Revenue Departme<br>The Government of the Hong Kong Spec<br>of the People's Republic of China                                            | nt<br>ial Administrative Region                                                                                                    | AEOI Por                                                                                             |
|----------------------------------------------------------------------------------------------------|----------------------------------------------------------------------------------------------------|----------------------------------------------------------------------------------------------------|
| ccount Registration                                                                                                    |                                                                                                    |                                                                                                    |
| ep 5 of 8 - Enter Details of Service Provide                                                                                                    | r (Optional)                                                                                                    |                                                                                                    |
| tails of Service Provider                                                                                                    |                                                                                                    |                                                                                                    |
| mplete if a service provider has been engage                                                                                                    | d                                                                                                    |                                                                                                    |
| The following person has been engaged as a<br>Institution and has been authorized to operate<br>diligence and reporting obligations despite the | service provider under section 50H of the Ordinance to carry out the due dilig<br>e the AEOI Account of the Financial Institution and access all functions provided (1<br>e engagement of the service provider.): | ence or reporting obligations of the Financial<br>'he Financial Institution is not relieved from due |
| Service Provider 1                                                                                                    |                                                                                                    | ~                                                                                                    |
| Business Registration Number                                                                                                    |                                                                                                    |                                                                                                    |
| Name                                                                                                    |                                                                                                    |                                                                                                    |
| Contact Person of the Service Provider                                                                                                    |                                                                                                    |                                                                                                    |
| Title                                                                                                    | ~                                                                                                    |                                                                                                    |
| Surname                                                                                                    |                                                                                                    |                                                                                                    |
| Given Name                                                                                                    |                                                                                                    |                                                                                                    |
| Post                                                                                                    |                                                                                                    |                                                                                                    |
| Day-time Contact Telephone Number                                                                                                    |                                                                                                    |                                                                                                    |
| Email Address of the Contact Person                                                                                                    |                                                                                                    |                                                                                                    |
|                                                                                                    |                                                                                                    |                                                                                                    |
| Confirm Email Address of the Contact<br>Person                                                                                                  |                                                                                                    |                                                                                                    |
| Confirm Email Address of the Contact<br>Person                                                                                                  |                                                                                                    | Ν                                                                                                    |

- A. Ensure that the box □ has been checked if a SP has been engaged. If a Form IR1459 has been submitted in respect of a SP (paragraph 4.2.1), the box □ will be pre-checked. Removal of the check mark is allowed. If the check mark is removed, all the pre-filled information of the SP will be cleared.
- B. **Business Registration Number** Enter or update the BRN of the SP, as appropriate. Normally, a SP should have a BRN.

C. **Name** – Name of the SP corresponding to the pre-filled/entered BRN will be extracted from IRD's records, if any. If the name shown is incorrect, check whether pre-filled/entered BRN of the SP is correct or not.

## D. Contact Person of the Service Provider

- Title Click the drop-down arrow to select or update the title.
- Surname Enter or update surname, as appropriate.
- Given Name Enter or update given name, as appropriate.
- **Post** Enter post.
- **Day-time Contact Telephone Number** Enter day-time contact telephone number.
- Email Address of the Contact Person Enter or update the email address, as appropriate. If the email address entered is a personal email address or a shared mailbox address, due consideration should be given to confidentiality and data safeguards issue. As an important reminder, whenever a message is received in the Message Box of the FI's AEOI Account, the SP's contact person will be notified by an alert message sent to this email address.
- **Confirm Email Address of the Contact Person** If email address of the SP's contact person is provided in the Form IR1459 (paragraph 4.2.1), this field will be pre-filled in accordance with that information. If the email address is entered or updated by the Authorized Person, enter the email address again (which must match with the previous entry).
- E. Click the More button to enter details of another SP. Repeat the steps in B to D above. Details of not more than 5 SPs (including a SP for which a Form IR1459 is submitted) can be accommodated.
- F. Click the **Continue** button to proceed to next step.

#### Step 6 of 8 - Enter Details of Authorized Representative (Optional)

4.3.7 This step is required **only if** a representative has been authorized to communicate with IRD.

| R Inlar<br>The Ge<br>of the | nd Revenue Department<br>overnment of the Hong Kong Special<br>People's Republic of China | t<br>Administrative Region  |                                              | AE                                             | OI Porta          |
|-----------------------------|-------------------------------------------------------------------------------------------|-----------------------------|----------------------------------------------|------------------------------------------------|-------------------|
| count Regis                 | stration                                                                                  |                             |                                              |                                                |                   |
| ep 6 of 8 - Ente            | er Details of Authorized Repre                                                            | sentative (Optional)        |                                              |                                                |                   |
| tails of Author             | rized Representative                                                                      |                             |                                              |                                                |                   |
| mplete if a repr            | esentative has been authorized                                                            |                             |                                              |                                                |                   |
| The following p             | erson has been authorized to co                                                           | ommunicate with the Departr | ment in relation to the financial account in | nformation of the Financial Institution regard | ling tax matters: |
| uthorized Re                | presentative 1                                                                            |                             |                                              |                                                | ^ X               |
| lame                        |                                                                                           |                             |                                              |                                                |                   |
| Business Regis              | tration Number, if any                                                                    |                             |                                              |                                                |                   |
| ddress                      | Flat/Room                                                                                 |                             | Block                                        | Floor                                          |                   |
|                             | Name of Building                                                                          |                             |                                              |                                                |                   |
|                             | No. & Name of Street                                                                      |                             |                                              |                                                |                   |
|                             | District                                                                                  |                             |                                              |                                                |                   |
|                             |                                                                                           | ⊖ HK ⊖ Kowloon ⊖ N          | LT.                                          |                                                |                   |
| Representative              | 's Reference No.                                                                          |                             |                                              |                                                |                   |
|                             |                                                                                           |                             |                                              |                                                | More              |
|                             |                                                                                           |                             |                                              |                                                |                   |

- A. Ensure that the box is has been checked if the FI has authorized a representative to communicate with IRD.
- B. **Name** Enter name of the Authorized Representative.
- C. **Business Registration Number** Enter BRN of the Authorized Representative, if any.
- D. Address Enter address of the Authorized Representative.
- E. **Representative's Reference No.** Enter reference number of the Authorized Representative. The reference number must be any combination of a maximum of 10 alpha-numeric characters. Symbols and punctuation marks such as commas, hyphens, colons and the like cannot be used. The Authorized Representative should quote this reference number in all correspondence with IRD.
- F. Click the More button to enter details of another Authorized Representative.
   Repeat the steps in B to E above. Details of not more than 2 Authorized Representatives can be accommodated.
- G. Click the **Continue** button to proceed to next step.

Please note that the Authorized Representative will not have the right to access or operate the FI's AEOI Account. The Authorized Representative can communicate with IRD through the designated interface shown below:

| The Government of the Hong Kong Special Admin<br>of the People's Republic of China                                                                                                    | ntative Region                                                                                                    | AEOI Porta                                                                                    |
|----------------------------------------------------------------------------------------------------|----------------------------------------------------------------------------------------------------|-----------------------------------------------------------------------------------------------|
|                                                                                                    | 1996 M.                                                                                                    | Existing Account                                                                              |
| Wel                                                                                                    | come to AEOI Portal                                                                                                    | If the Financial Institution has already opened<br>AEOI Account, please login here.           |
| EOI Portal is a system designated by the C<br>account Information Return ("the Return") to t                                                                                                    | ommissioner under Part BA of the Inland Revenue Ordinance (Cap. 112) ("the Ordinance") for Financial Institutions to submit notifications and Financial<br>he Inland Revenue Department ("the Department").                                            | Login as Please select                                                                        |
| Opening of AEOI Account                                                                                                    |                                                                                                    | New Account                                                                                   |
| he individual authorized to open an AEOI Ac                                                                                                    | count for the Financial Institution to access the services in this Portal has to:                                                                                                    | If the Financial Institution has not yet opened<br>AEOI Account, please complete the registra |
| provide the Financial Institution's Busine     use his/her e-Cert (Organisational) with                                                                                                    | ess Registration Number, and<br>AEOI Functions for authentication.                                                                                                    | process and set up the account profile.                                                       |
| Preparation of Data Files                                                                                                    |                                                                                                    | More Information                                                                              |
| he Financial Account Information Return has                                                                                                    | to be submitted in the form of an electronic record which contains the required information arranged in a form specified by the Board of Inland Revenue.                                                                                               | User Guide                                                                                    |
| he required information should be stored in<br>elf-developed software is implemented, prior                                                                                                    | data files in accordance with the data specifications issued by the Department. Data files may be prepared by using self-developed software. Before the<br>consent has to be obtained from the Department by submitting test data file for validation. | Online Demo                                                                                   |
| he Data Preparation Tool developed by the E                                                                                                    | Department may also be used for preparing data files.                                                                                                    | Frequently Asked Questions                                                                    |
|                                                                                                    |                                                                                                    | List of Reportable Jurisdictions                                                              |
| ncryption of Data Files                                                                                                    |                                                                                                    | Contact Us (For Authorized Representative)                                                    |
| ata files have to be encrypted with an Encryp                                                                                                    | ption Tool provided by the Department before uploading to this Portal. The Encryption Tool can be downloaded here.                                                                                                    |                                                                                               |
| pytight Notice Privacy Policy Disclaimer                                                                                                    | Security Statement                                                                                                    |                                                                                               |
| ngyright Notice Philary Policy Disclaimer                                                                                                    | Seculty Statement                                                                                                    |                                                                                               |
| epylofit Notice Privacy Policy Disclaimer           Inland Revenue Department           The Government of the lifesy Kore Special Adrian           of the Propert's Biguidic of Otma                                                                                                    | Security Statement                                                                                                    |                                                                                               |
| pyright Notice Privacy Policy Disclainser           Privacy Policy         Disclainser           Inland Revenue Department<br>The Government of the Inlog Korg Special Admin<br>of the Inoget's Republic of Dire           ontact Us (For Authorized Representative                                                                                                    | Security Statement estative Region e)                                                                                                    |                                                                                               |
| pyright Notice Privacy Policy Disclainser           Privacy Policy         Disclainser           Inland Revenue Department<br>The Government of the Inlog Kong Special Admin<br>of the Inlogick Repetition of One           ontact Us (For Authorized Representative<br>D                                                                                                    | Security Statement estrative Region  ) Accessor (Tax Troaty)                                                                                                    |                                                                                               |
| pyright Notice Privacy Policy Disclainser           Privacy Policy         Disclainser           Inland Revenue Department         The Government of the Inlog Korg Special Admin<br>of the Program Republic of Dirac           ontact Us (For Authorized Representative<br>onder         Disclainser                                                                                                    | Security Statement astrative Region ) Acconscor (Tax Troaty)                                                                                                    |                                                                                               |
| pylight Notice Privacy Palcy Disclaimer<br>Inland Revenue Department<br>The Source Source Source Advance<br>of the Yorg's Palcy and Source Advance<br>of the Yorg's Palcy and                                                                                                    | Security Statement estrative Region  ) Acconsor (Tax Troaty)                                                                                                    |                                                                                               |
| pyright Notice Privacy Policy Disclaimer  Inland Revenue Department Comment of the Virol Korg social Ammin of the Virol Korg Social Ammin of the Virol Korg Manual of One o ender mail Address of Sender EOI ID Number of the Financial Institution                                                                                                    | Seculty Statement estrative Region Accossor (Tax Treaty)                                                                                                    |                                                                                               |
| ayright Notice Philacy Policy Disclaimer  Inland Revenue Department Comment of the Notic Note Sector Admin<br>of the Notic Note Sector Admin<br>of the Notic Note Sector Admin<br>of the Notic Note Sector Admin<br>of the Notic Note Sector Admin<br>of the Notic Note Sector Admin<br>contact Us (FCF Authorized Representative<br>of Administry Sector Administry Sector Administry<br>Sector Administry Sector Administry<br>Sector Administry Sector Administry<br>Sector Administry Sector Administry<br>Notes Sector Administry<br>Sector Administry Sector Administry<br>Sector Administry Sector Administry<br>Sector Administry Sector Administry<br>Sector Administry Sector Administry<br>Sector Administry Sector Administry<br>Sector Administry Sector Administry<br>Sector Administry Sector Administry<br>Sector Administry<br>Sector Admin | Seculy Statement astrative Region astrative Region Assessor (Tax Treaty)                                                                                                    |                                                                                               |
| pyright Notice Privacy Palcy Disclaimer  Inland Revenue Department Comment of the Virig Koge social Adem Comment of the Virig Koge social Adem Comment of the Virig Koge social Adem Comment of the Virig Koge social Adem Comment of the Virig Koge social Adem Comment of the Virig Koge social Adem Comment of the Virig Koge social Adem Comment of the Virig Koge social Adem Comment of the Virig Koge social Institution Uploct Ressaye                                                                                                    | Seculy Statement  stratter Region Accosor (Tax Treaty)                                                                                                    |                                                                                               |
| Apyright Notice Philary Policy Disclaimer<br>Inland Revenue Department<br>The Devember of the King special Advant<br>of the Morgin Special Advant<br>of the Morgin Special Advant<br>of the Morgin Special Advant<br>of the Morgin Special Advant<br>the Morgin Special Advant<br>advantage of Special<br>Boot Advantage of Special<br>Boot Advant                                                                                                    | Seculy Statement  stratter Region Accord (Tax Treaty)                                                                                                    |                                                                                               |
| ayright Notice Philary Policy Disclaimer<br>Philary Policy Disclaimer<br>Philary Philary Policy Disclaimer<br>Philary Philary Policy Disclaimer<br>Philary Philary Policy Disclaimer<br>Philary Philary Philary Philary Disclaimer<br>Philary Philary Philary Disclaimer<br>Philary Philary Philary Disclaimer<br>Philary Philary Philary Disclaimer<br>Philary Philary Philary Disclaimer<br>Philary Philary Philary Disclaimer<br>Philary Philary Philary Disclaimer<br>Philary Philary Disclaimer<br>Philary Philary Disclaimer<br>Philary Disclaimer<br>Philar                                                                                                    | Seculy Statement  secular Region  Accosor (Tex Treaty)                                                                                                    |                                                                                               |
| pyright Notice Philacy Palky Disclaimer     Initiand Revenue Department     Transformations of the Incode Keep Sector Advance     of the Incode Keep Sector Advance     or The Incode Keep Sector Advance     or The Inco                                                                                                    | Security Statement security Statement security Region Accessor (Tex Treaty)                                                                                                    |                                                                                               |
| e-Cart File                                                                                                    | Security Statement  astrative Region  ) Accession (Tax Troaty)                                                                                                    | AEOI Por                                                                                      |
| e-Cart File                                                                                                    | Security Statement                                                                                                    |                                                                                               |
| Privacy Palacy Discharer  Privacy Palacy Discharer Privacy Palacy Discharer  Privacy Palacy Discharer  Privacy Palacy Discharer Privacy Palacy Discharer  Privacy Palacy Discharer  Privacy Palacy Discharer  Privacy Palacy Discharer  Privacy Palacy Discharer  Privacy Palacy Disc                                                                                                    | Security Statement                                                                                                    |                                                                                               |

Cancel Send

The Authorized Representative is required to use his/her own digital certificate, e.g. e-Cert (Organisational) or e-Cert (Personal) issued by the Hongkong Post Certification Authority, for authentication and access to the above service.

## Step 7 of 8 - Submit Notification

4.3.8 The Authorized Person representing the PMFA/SP has to state whether the FI has commenced to maintain a reportable account, and if so, provide the date of commencement of maintaining the reportable account.

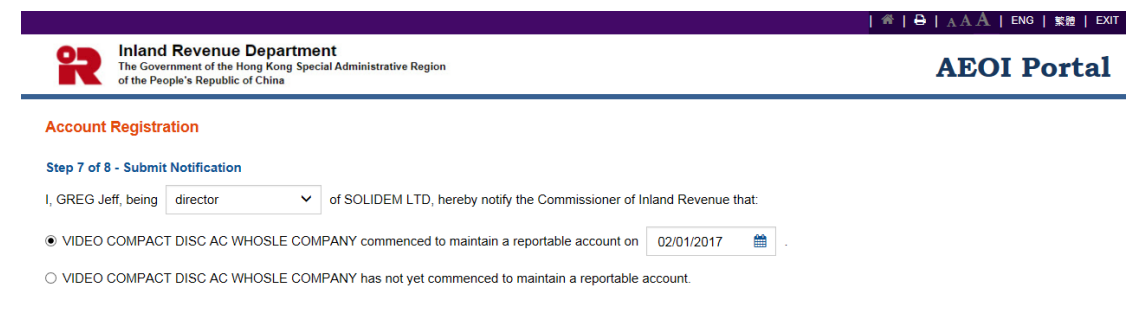

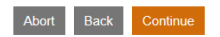

- A. Click the drop-down arrow to select the Authorized Person's capacity in the PMFA/SP. There are four allowable options:
  - "director" if the Authorized Person is a director of the corporate entity (i.e. corporate SP or corporate PMFA) that submits this registration form;
  - "officer" if the Authorized Person is a manager or company secretary of the corporate entity (i.e. corporate SP or corporate PMFA) that submits this registration form;
  - "principal officer" if the Authorized Person is a principal officer of the non-corporate entity (i.e. non-corporate SP or non-corporate PMFA) that submit this registration form;
  - "responsible person"<sup>5</sup> if the Authorized Person is a responsible person of the non-corporate entity (i.e. non-corporate SP or non-corporate PMFA) that submits this registration form.
- B. Indicate whether the FI commenced to maintain a reportable account. If so, click the calendar icon to select the commencement date.
- C. Click the **Continue** button to proceed to next step.

<sup>&</sup>lt;sup>5</sup> Including a partner for a partnership, a trustee for a trust, etc.

#### Step 8 of 8 – Sign and Confirm

4.3.9 A simulated registration form will be generated for the Authorized Person's verification and confirmation. After checking, the Authorized Person should use the same e-Cert (Organisational) with AEOI Functions, which is used for authentication in Step 1 (see paragraph 4.3.2 above) to sign the registration form.

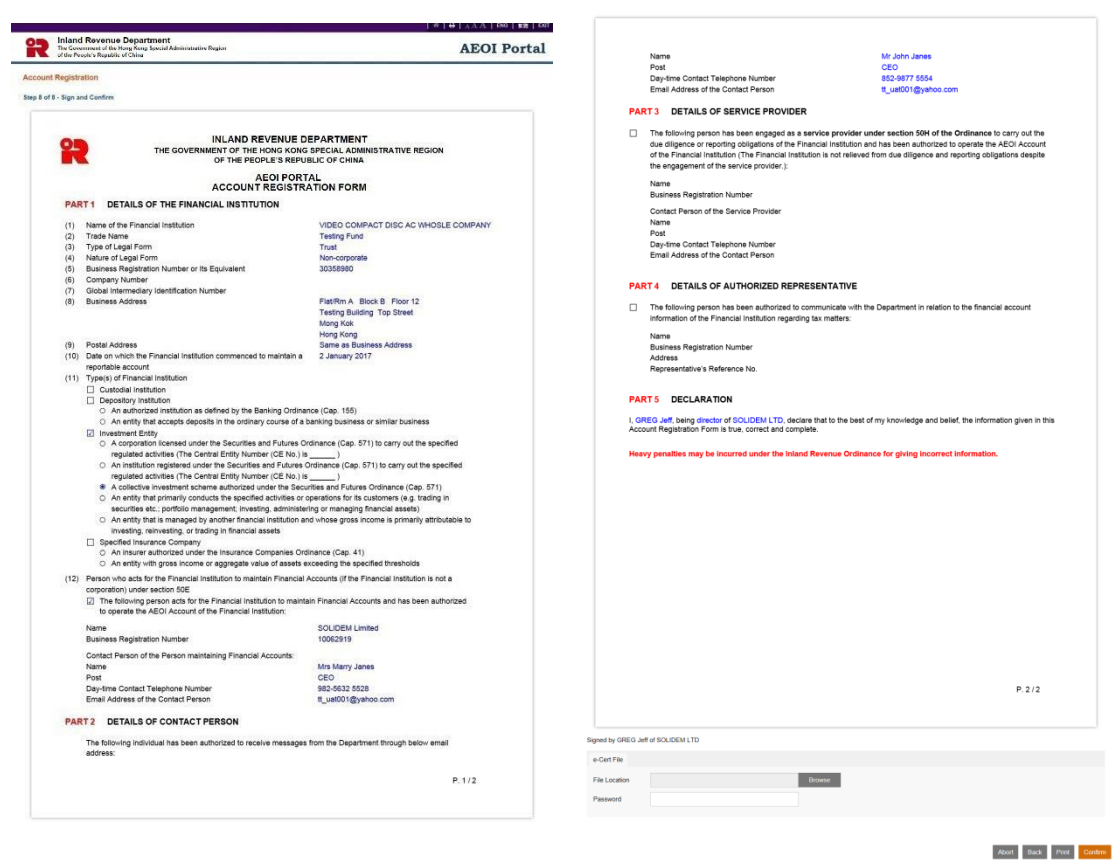

- A. Scroll down to check all information in this simulated registration form carefully.
- B. Click the **Abort** button if the Authorized Person wishes to terminate the registration.

(Important Note: ALL the input data would not be saved.)

- C. Click the **Back** button if the Authorized Person needs to correct any information in this form.
- D. Click the **Print** button if the Authorized Person wishes to print the simulated registration form.
- E. File Location Click the Browse button to search for the e-Cert (Organisational) with AEOI Functions located on the Authorized Person's computer.

| 🥔 選擇要上傳的檔案                                             |                                                                                   |                                    | ×                      |  |  |  |
|--------------------------------------------------------|-----------------------------------------------------------------------------------|------------------------------------|------------------------|--|--|--|
| 😋 🔵 💌 📕 « e-Ce )                                       | 🚱 🔵 🗣 📕 « e-Ce ; AEOI Trial e-Certs (21601 ; 💿 🗸 🍫 🦉 # AEOI Trial e-Certs (2160 🔎 |                                    |                        |  |  |  |
| 組合管理 ▼ 新増資料3                                           | ¢.                                                                                | ≡ <b>•</b>                         |                        |  |  |  |
| ^ 進不 🧃                                                 | 名稱 ^                                                                              | 修改日期                               | 類型                     |  |  |  |
| <ul> <li>桌面</li> <li>過 最近的位置</li> <li>湯 煤證櫃</li> </ul> | CA_root_1(20160907) CA_root_2(20160602)                                           | 17/10/2016 2:34<br>17/10/2016 2:34 | <b>檔案</b> 資料夾<br>檔案資料夾 |  |  |  |
|                                                        | AEOI Trial e-Certs (21601014).zip                                                 | 14/10/2016 2:32                    | WinZip File            |  |  |  |
| ⊇ 文件 E<br>→ 音樂                                         | ACOT MACONESS (20101014).AS                                                       | 14/10/2010 2.51                    | merosore               |  |  |  |
| 器 視訊 ■ 圖片                                              |                                                                                   |                                    |                        |  |  |  |
| ▲ 電腦<br>▲ SYSTEM (C:)                                  |                                                                                   |                                    |                        |  |  |  |
| DATA (D:)                                              |                                                                                   |                                    |                        |  |  |  |
| 🚽 sys (\\ird.hksargʻ                                   |                                                                                   |                                    |                        |  |  |  |
| 🚽 fd (\\ird.hksarg\ 👻                                  | < [                                                                               |                                    | ÷                      |  |  |  |
| 檔案名                                                    | ·編(N): • 所                                                                        | 有檔案 (*.*)<br>開啟舊描(O)               | ▼<br>取消                |  |  |  |

- F. **Password** Enter the password of the e-Cert (Organisational) with AEOI Functions.
- G. Click the **Confirm** button to complete the registration process

Acknowledgement

4.3.10 An acknowledgement with the AEOI ID Number will be generated upon successful submission of the registration form. The PMFA/SP should use this AEOI ID Number for future access to the AEOI Portal.

| Inland Revenue<br>The Government of the H<br>of the People's Republic of | Department<br>ong Kong Special Administrative Region<br>of China                           | AEOI Portal |
|--------------------------------------------------------------------------|--------------------------------------------------------------------------------------------|-------------|
| Account Registration                                                     |                                                                                            |             |
| Acknowledgement                                                          |                                                                                            |             |
| GREG Jeff, being director of SOLI                                        | DEM LTD, has successfully opened an AEOI Account for VIDEO COMPACT DISC AC WHOSLE COMPANY. |             |
| The Financial Institution's AEOI ID                                      | Number is:                                                                                 |             |
|                                                                          | AX77731                                                                                    |             |
| This AEOI ID Number will be used                                         | as one of the identification references for future access to the AEOI Account.             |             |
|                                                                          |                                                                                            |             |
|                                                                          |                                                                                            |             |
|                                                                          |                                                                                            |             |
| Transaction Reference Number:                                            | AEP1 7012 6100 0505                                                                        |             |
| Transaction Date/Time:                                                   | 26 JAN 2017 16:36:14                                                                       |             |
|                                                                          |                                                                                            |             |
|                                                                          |                                                                                            |             |
|                                                                          |                                                                                            |             |

Print Save Close

A LAAA LENG L 1888 LEXIT

- A. Click the **Print** button if the Authorized Person wishes to print the acknowledgement.
- B. Click the **Save** button if the Authorized Person wishes to save the acknowledgement.
- C. Click the Close button and the Authorized Person will be directed to the AEOI Portal landing page.

## Confirmation

4.3.11 Upon completion of registration, a confirmation will be sent to the Message Box of the FI's AEOI Account and an alert message will be issued to the email addresses of the contact persons of the FI, SPs and PMFA.

|                                                                                                    |                                         |                                  | ☆  ⊖   <sub>A</sub> A A   ENG   \$*888   EXIT                |
|----------------------------------------------------------------------------------------------------|-----------------------------------------|----------------------------------|--------------------------------------------------------------|
| Revenue Department<br>The Government of the Hong Kong Special Administrative Region<br>of the People's Republic of China |                                         |                                  | AEOI Portal                                                  |
| Welcome, GREG Jeff. You have logged in the AEOI Account of VIDEO COMPACT DISC AC WHOSLE COMPANY.                         |                                         |                                  | Y. Last Jonin data/fime: 26 JAN 2017 16:26 Status: Succeased |
| Profile -                                                                                                    | Profile - Message Box - Manage Return - |                                  | Last right dateraine. 20 0 Nr 2011 10.50 Otatus, Succeeded   |
| Date                                                                                                    | Subject                                 |                                  |                                                              |
| 26 JAN 2017 16:36                                                                                                    | ► AEOI Accou<br>已完成開立                   | nt Opening Completed<br>自動交換資料帳戶 |                                                              |
|                                                                                                    |                                         |                                  |                                                              |

Prev Next